# Comment utiliser votre ordinateur de poche!

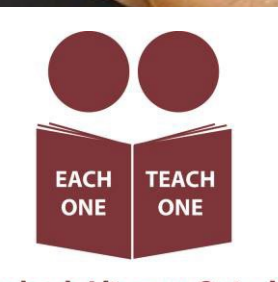

Laubach Literacy Ontario

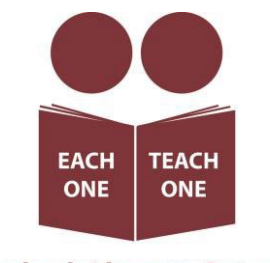

Laubach Literacy Ontario

Publication : Laubach Literacy Ontario https://<u>www.laubach-on.ca/</u> Tous droits réservés © 2023

> Rédaction : Sara Lattanzio, gestionnaire de programme d'AFB Tillsonburg and District Multi-Service Centre

En collaboration avec : Robert McCarter, gestionnaire principal de l'ingénierie Bluescape

Révision : Tamara Kaattari

Publication assistée par ordinateur : Johanne O'Leary

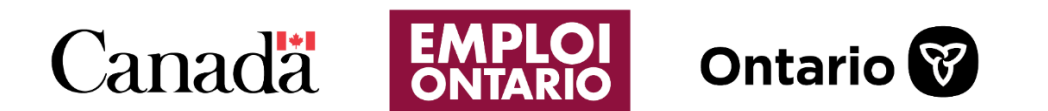

Ce projet Emploi Ontario est financé par le gouvernement du Canada et le gouvernement de l'Ontario.

# Table des matières

| Modı<br>ordin | ule 1 — iOS : principes de base des téléphones intelligents et des table<br>nateur de poche! | ttes — comment utiliser votre<br>4 |
|---------------|----------------------------------------------------------------------------------------------|------------------------------------|
| Im            | portant                                                                                      | 6                                  |
| Modu          | ule 2 — iOS : configurer un nouvel iPhone ou iPad                                            | 7                                  |
| Éta           | apes de configuration de votre nouvel iPhone ou iPad                                         | 8                                  |
| -             | 1. Allumer l'appareil                                                                        | 9                                  |
|               | 2. Écran sombre                                                                              | 9                                  |
|               | 3. Langue                                                                                    | 9                                  |
| 2             | 4. Pays                                                                                      | 9                                  |
| ļ             | 5. Démarrage rapide                                                                          | 10                                 |
| (             | 6. Wifi                                                                                      | 10                                 |
| Mc            | ot de passe du réseau Wifi                                                                   | 11                                 |
| Uti           | ilisation du clavier à l'écran                                                               | 11                                 |
| Do            | onnées et vie privée                                                                         | 12                                 |
|               |                                                                                              | 12                                 |
| То            | uch ID                                                                                       | 12                                 |
| Cré           | éer un code d'accès                                                                          | 12                                 |
| 9             | Saisir le code d'accès                                                                       | 13                                 |
| Ар            | plications et données                                                                        | 13                                 |
| 1.            | Identifiant Apple                                                                            | 13                                 |
| (             | Créer un identifiant Apple                                                                   | 14                                 |
| I             | Utiliser une adresse de courriel existante                                                   | 14                                 |
| (             | Créer une adresse de courriel                                                                | 14                                 |
| ١             | Vérification du numéro de téléphone                                                          | 15                                 |
| 2.            | Modalités                                                                                    | 15                                 |
| 3.            | Maintenir l'appareil à jour                                                                  | 15                                 |
| 4.            | Services de localisation                                                                     | 15                                 |
| 5.            | Paiement                                                                                     | 15                                 |
| 6.            | Trousseau iCloud                                                                             | 16                                 |
| 7.            | Siri                                                                                         | 16                                 |
| 8.            | Temps d'écran                                                                                | 17                                 |
| 9.            | Données d'analyse                                                                            | 17                                 |
| 10.           | . Apparence                                                                                  | 17                                 |

| Bienvenue sur votre appareil                                          | 17          |
|-----------------------------------------------------------------------|-------------|
| Le bouton d'accueil ne fonctionne pas                                 | 18          |
| Module 3 — iOS : écran d'accueil et applications utiles               | 19          |
| Écran d'accueil                                                       | 19          |
| Applications                                                          | 19          |
| Module 4 — iOS : se familiariser avec son appareil                    | 24          |
| Navigation                                                            | 24          |
| Balayage vers la gauche ou la droite de l'écran d'accueil             | 24          |
| Station d'accueil                                                     | 25          |
| Renseignements rapides                                                | 25          |
| Bibliothèque d'applications                                           | 25          |
| Afficher le centre de contrôle                                        | 26          |
| Notifications                                                         | 27          |
| Recherche                                                             | 28          |
| Passer d'une application à l'autre                                    | 28          |
| Sélecteur d'applications                                              | 28          |
| Avancer, retourner, annuler et terminer                               | 29          |
| Module 5 — iOS : rendre l'appareil plus accessible                    | 31          |
| Texte agrandi                                                         | 31          |
| Terminé                                                               | 32          |
| Loupe                                                                 | 33          |
| Sous-titres en direct                                                 | 34          |
| Commande vocale                                                       | 35          |
| Commandes système et navigation                                       | 35          |
| Utiliser ce qui apparait à l'écran                                    | 35          |
| Dicter et réviser un texte                                            | 36          |
| Interagir avec l'appareil                                             | 36          |
| Augmenter le volume                                                   | 36          |
| Prothèses auditives                                                   | 36          |
| Module 6 — iOS : utiliser Internet — lancer une recherche dans Safari | 37          |
| Safari est le navigateur Web d'Apple                                  | 37          |
| Onglets Safari                                                        | 38          |
| Module 7 — iOS : utiliser l'application Plans                         | 39          |
| Plans                                                                 | 39          |
| Flyover                                                               | 40          |
| ItinéraireP                                                           | 41<br>age 2 |

| Module 8 — iOS : utiliser l'application Contacts                               | 42 |
|--------------------------------------------------------------------------------|----|
| Contacts                                                                       | 42 |
| Choisir une photo                                                              | 43 |
| Communiquer avec votre contact                                                 | 43 |
| Module 9 — iOS : configurer une adresse de messagerie et envoyer des courriels | 44 |
| Configurer une adresse électronique sur un appareil iOS                        | 44 |
| Envoyer un courriel                                                            | 47 |
| Module 10 — iOS : Siri — votre assistant virtuel                               | 48 |
| Siri                                                                           | 48 |
| Quelle heure est-il?                                                           | 49 |
| Poser des questions à Siri                                                     | 49 |
| Prononcer une commande                                                         | 49 |
| Trouver le café le plus près                                                   | 50 |
| Jouer de la musique                                                            | 50 |
| Obtenir de l'aide grâce à Siri                                                 | 50 |
| Module 11 — iOS : télécharger des applications dans la boutique App Store      | 51 |
| App Store                                                                      | 51 |
| Créer un identifiant Apple                                                     | 53 |
| Retour au téléchargement de l'application                                      | 54 |

## Module 1 — iOS : principes de base des téléphones intelligents et des tablettes — comment utiliser votre ordinateur de poche!

Lisez ce qui suit pour savoir comment démarrer.

**Pas de panique!** Communiquez avec votre organisme local d'alphabétisation et de formation de base (AFB) pour obtenir de l'aide gratuitement. Les programmes d'AFB sont financés par le gouvernement de l'Ontario.

Ils permettent aux personnes désireuses d'améliorer leurs compétences de bénéficier de services de soutien gratuits. Si vous avez besoin d'aide pour exploiter ces modules, composez le 211 ou visitez le site <u>https://211ontario.ca/</u> pour trouver un organisme d'AFB à proximité.

**Une nouvelle langue** — Le fait d'apprendre les termes relatifs à votre appareil peut vous aider à apprendre à l'utiliser.

**Internet** — Un réseau informatique très vaste auquel l'on peut se connecter au moyen d'un réseau Wifi (Internet sans fil).

Vous pouvez également vous connecter à Internet au moyen de **données** si votre téléphone est associé à une carte SIM et à un forfait de données, ce qui permet de se connecter à Internet à partir des antennes de téléphonie mobile. Cette technologie est également appelée 3G, 4G ou 5G et peut couter plus cher que le Wifi selon votre forfait et l'endroit où vous habitez.

**Applis** ou **applications** — Ce sont des logiciels qui vous permettent de réaliser certaines actions sur votre téléphone ou votre tablette.

Il existe des applications pour la musique en continu, les appels vidéos et la planification de séances d'entrainement. Certaines sont gratuites et d'autres payantes. Vous devez être connecté ou connectée à Internet pour télécharger de nouvelles applications.

**Système d'exploitation** — Il s'agit du logiciel qui permet de faire fonctionner votre téléphone. Si vous connaissez quel est le système d'exploitation de votre appareil, vous trouverez plus facilement les consignes adéquates pour l'utiliser. Les deux principaux systèmes d'exploitation pour les téléphones et les tablettes sont Android et iOS.

| <ul> <li>Si l'image d'une pomme figure à l'arrière de votre appareil, c'est que vous utilisez un système iOS. Autrement, c'est que votre appareil est doté d'un système d'exploitation Android.</li> <li>Si aucun logo Apple n'apparait, c'est qu'il s'agit d'un téléphone Android.</li> <li>Le logo Apple correspond à un téléphone iOS.</li> </ul> |
|----------------------------------------------------------------------------------------------------|
|----------------------------------------------------------------------------------------------------|

• **Mb/Gb** — Ces abréviations désignent « mégaoctets » ou « méga » et « gigaoctets » ou « giga. » Ce sont des unités qui indiquent la quantité de données envoyées ou stockées.

Ils font parfois référence à la quantité de données que vous pouvez utiliser dans le cadre de votre forfait de données. Dans d'autres cas, il s'agit de la quantité de données stockées sur votre appareil ou sur une clé USB. Pour vous donner une idée, une photo haute résolution représente environ 3,5 mégaoctets. Un giga est mille fois plus grand qu'un méga : 1 000 Mb = 1 Gb.

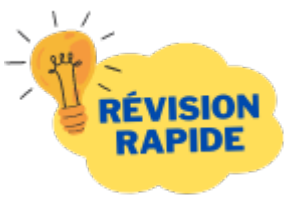

Avez-vous déterminé si votre appareil est doté du système Android ou du système iOS d'Apple?

Dans la négative, regardez maintenant l'arrière de votre appareil. Voyez-vous une pomme? Si vous répondez :

- NON, je ne vois pas le logo d'une pomme! Vous avez un appareil Android. Consultez donc les modules 2 à 11 Android afin d'en apprendre davantage.
- OUI, je vois le logo d'une pomme! Vous avez un appareil iOS d'Apple. Consultez donc les modules 2 à 11 iOS afin d'en apprendre davantage.

#### Important

Nous avons créé un ensemble de modules d'apprentissage sur les téléphones intelligents et les tablettes pour chaque type d'appareil.

Utilisez les modules pour **iOS si vous avez un appareil Apple**. Utilisez les modules pour **Android si vous avez un appareil Android**.

# Bon travail! Vous avez terminé le module 1!

## Module 2 — iOS : configurer un nouvel iPhone ou iPad

#### Introduction

Vous venez de vous procurer un nouvel iPhone ou iPad. Félicitations! Alors, comment l'utiliser? Apple s'efforce de vous simplifier la tâche et grâce à cette ressource, vous apprendrez également d'autres astuces.

Il peut être agréable d'utiliser un iPhone ou un iPad. Il n'y a pas de mal à essayer des choses et à vous familiariser avec votre appareil. Vous ne l'endommagerez pas.

Alors, détendez-vous et amusez-vous!

#### Faites des essais

Tous les iPhone et iPad sont différents.

Le paramètre « Mail » sur mon appareil pourrait s'intituler « Mots de passe et comptes » sur le vôtre. Il faudra donc faire preuve de souplesse et essayer différentes choses.

Par ailleurs, la configuration de votre iPhone ou iPad comporte de **nombreuses** étapes, mais chacune d'entre elles est plutôt simple.

Comme chaque appareil est différent, les étapes peuvent se présenter dans un ordre différent. Il se peut aussi que toutes les étapes ne soient pas indiquées sur votre appareil. Mais cela ne pose aucun problème. Vous pourrez toujours les modifier ultérieurement dans l'application **Réglages**.

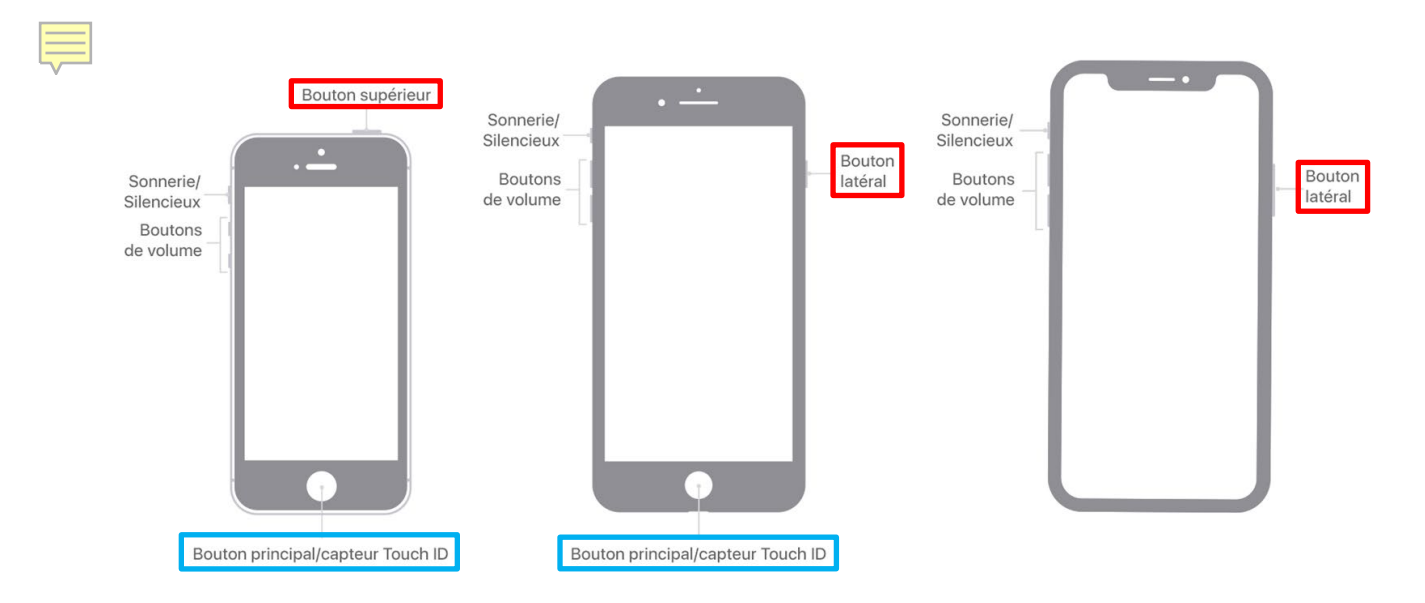

## Étapes de configuration de votre nouvel iPhone ou iPad

Après avoir ouvert la boite, vous devez configurer votre appareil comme vous le souhaitez.

#### 1. Allumer l'appareil

Tout d'abord, appuyez sur le **bouton d'alimentation**. Le bouton d'alimentation est un bouton indépendant situé sur le côté de l'appareil. Selon l'appareil, il peut se trouver à des endroits différents. Il se peut donc que vous ayez à le chercher un peu.

Le mot « bonjour » s'affichera dans plusieurs langues. Vous n'avez pas besoin d'attendre votre langue.

Si vous disposez d'un bouton Accueil, vous pouvez appuyer dessus. Si vous n'avez pas ce bouton, placez votre doigt en bas de l'écran et glissez vers le haut de l'écran.

#### 2. Écran sombre

Pendant la configuration, si l'écran s'assombrit, il suffit d'appuyer sur l'écran.

Si cela ne fonctionne pas, appuyez sur le bouton Accueil ou faites glisser votre doigt vers le haut depuis le bas de l'écran.

#### 3. Langue

Il vous sera demandé de choisir une langue parmi une longue liste.

Si la langue de votre choix ne s'affiche pas, vous pouvez appuyer sur le cadre blanc avec votre doigt, puis le faire glisser vers le haut ou le bas pour afficher d'autres options.

Ensuite, appuyez sur la langue de votre choix avec votre doigt.

Si vous choisissez accidentellement la mauvaise langue, ce n'est pas grave. Il suffit de cliquer sur la petite flèche bleue en haut à gauche pour revenir en arrière. Choisissez ensuite une autre langue.

Les choix que vous faites avec votre nouvel appareil peuvent être annulés, alors n'hésitez pas à faire des essais.

#### 4. Pays

Vous allez maintenant choisir votre pays. Vous pouvez utiliser votre doigt pour faire défiler la liste vers le haut ou vers le bas. Appuyez sur le nom de votre pays.

Si vous tapez sur le mauvais pays, appuyez sur la flèche bleue de retour en haut à gauche et choisissez à nouveau.

#### 5. Démarrage rapide

Si vous possédez un ancien iPhone ou iPad, connectez-vous à celui-ci et rapprochez-le de votre nouvel appareil. Vos appareils devraient alors partager les données de configuration.

Mais à l'heure actuelle, nous allons effectuer la configuration manuelle. Cliquez donc sur **Configurer manuellement**.

#### 6. Wifi

Il vous sera alors demandé d'accéder à Internet au moyen d'une connexion **Wifi**. Il est recommandé de procéder ainsi. La plupart des fonctions de votre iPhone ou iPad nécessitent un accès à Internet.

Appuyez donc sur le nom de votre réseau Wifi.

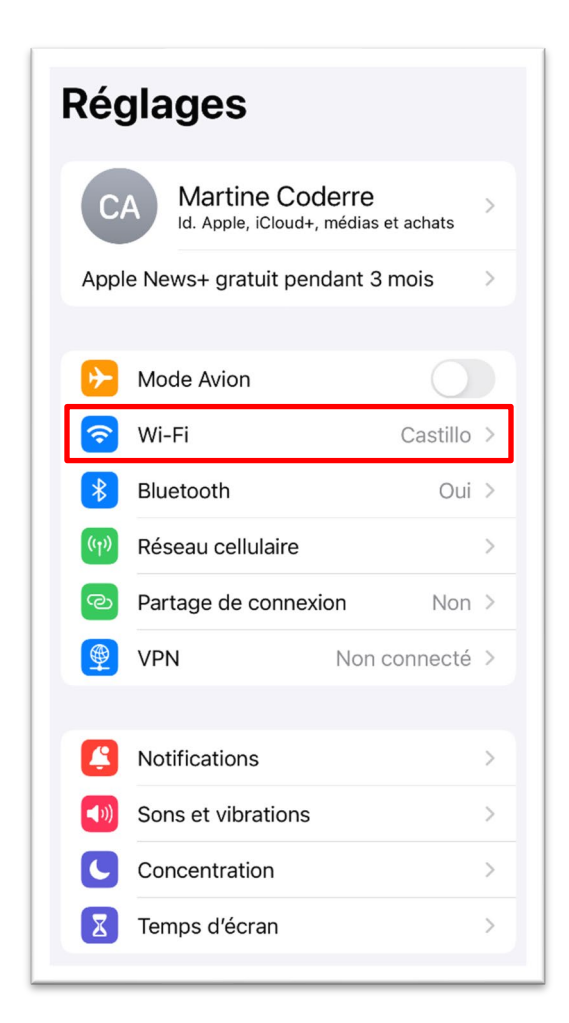

#### Mot de passe du réseau Wifi

Votre réseau Wifi est peut-être protégé par un mot de passe. Il vous sera ainsi demandé de le saisir maintenant à l'aide du clavier Affiché à l'écran.

#### Utilisation du clavier à l'écran

Lorsque vous saisissez le mot de passe, chaque lettre s'affiche un instant dans le champ de saisie avant de se transformer en point. Cela permet de garder le mot de passe secret.

| Annuler                                                                                                    | Mot de passe | Se connecter                                |
|----------------------------------------------------------------------------------------------------|--------------|---------------------------------------------|
| Mot de pa                                                                                                    | asse         |                                             |
| Vous pouvez aussi accéder à ce réseau Wi-Fi en<br>rapprochant votre iPhone de tout iPhone, iPad ou<br>Mac connecté à ce réseau et qui vous a dans ses<br>contacts. |              | au Wi-Fi en<br>one, iPad ou<br>; a dans ses |
|                                                                                                    |              |                                             |

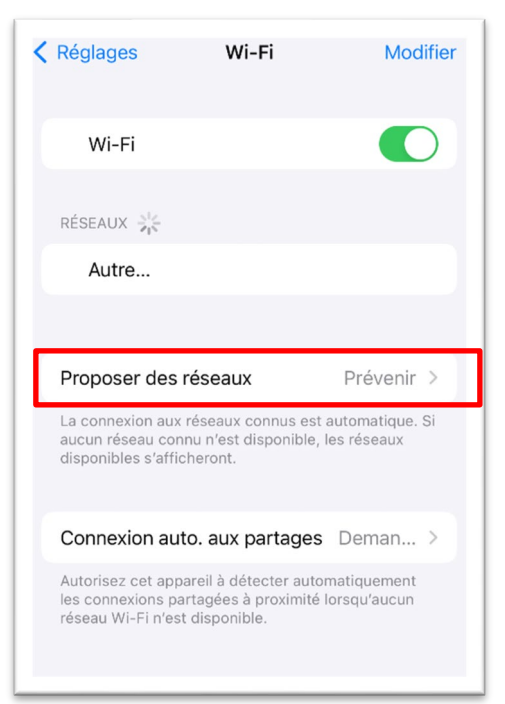

Tapez chaque lettre de votre mot de passe, puis jetez un coup d'œil vers le haut pour le vérifier avant qu'il ne se transforme en point.

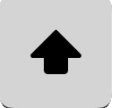

Il est important de taper correctement les lettres majuscules et minuscules. Appuyez sur la touche **Maj** et le clavier affichera les lettres majuscules.

Seule la prochaine lettre que vous taperez sera une majuscule. Si vous devez saisir plusieurs lettres majuscules, appuyez sur la touche de **verrouillage des majuscules** et toutes les lettres resteront majuscules jusqu'à ce que vous appuyiez à nouveau sur la touche de **verrouillage des majuscules**.

Si votre mot de passe comporte des symboles, vous pouvez appuyer sur la touche **123** située sous la **touche des majuscules**. Le clavier changera pour afficher les symboles sur lesquels vous pouvez taper. Pour revenir aux lettres normales, appuyez sur le bouton **ABC**.

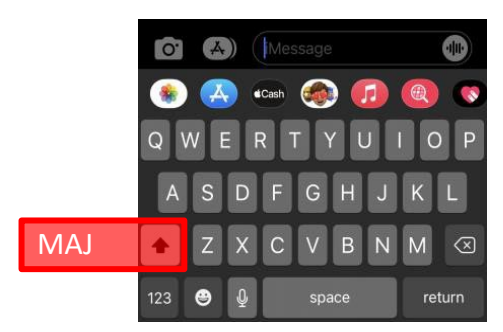

Si vous commettez une erreur, il suffit d'appuyer sur la **touche de suppression** pour revenir en arrière.

Si vous maintenez la touche de suppression enfoncée, les lettres continueront d'être supprimées.

Si le mot de passe est saisi, appuyez sur le bouton **Rejoindre**.

Si le mot de passe saisi est exact, vous verrez apparaitre un crochet à côté du nom de réseau Wifi. S'il est erroné, vous devrez le saisir à nouveau. Lorsque vous voyez le crochet, appuyez sur **Suivant** en haut à droite.

#### Données et vie privée

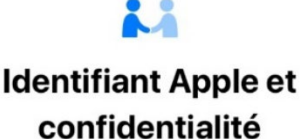

Apple prend votre vie privée au sérieux.

Vous verrez ce logo si Apple doit vous demander des renseignements personnels. Il suffit de cliquer sur le bouton « **Continuer**. »

#### **Touch ID**

Cette fonction vous permet d'utiliser votre empreinte digitale pour déverrouiller votre iPad ou votre iPhone. Vous pouvez également utiliser votre empreinte digitale pour effectuer des achats dans l'**App Store**.

Il s'agit d'une fonction très pratique, alors cliquez sur **Continuer**.

Suivez maintenant les consignes pour que votre empreinte digitale soit mémorisée par votre appareil.

Vous devrez probablement appuyer doucement sur le lecteur d'empreintes digitales à plusieurs reprises.

Il se peut également qu'il vous demande d'utiliser le bord de votre doigt à plusieurs reprises. Cela lui permet d'apprendre l'intégralité de votre empreinte digitale, et pas seulement une petite partie de celle--ci.

#### Créer un code d'accès

Enfin, vous devez créer un code d'accès pour **déverrouiller votre appareil**. Votre appareil contiendra vos courriels et peut-être même votre application bancaire. S'il est volé, vous devez disposer d'un bon code d'accès pour protéger vos données.

Utilisez le clavier pour saisir un code d'accès court que vous n'utilisez nulle part ailleurs.

Certains appareils peuvent exiger au moins six caractères pour le code d'accès. Vous pouvez vous en rendre compte en voyant six cercles à remplir. Il se peut que vous receviez un message indiquant que votre code d'accès est trop simple. Nous vous recommandons d'en créer un nouveau et de le noter dans un endroit sûr.

Il vous sera demandé de saisir à nouveau votre code d'accès afin de vous assurer que vous et votre appareil êtes d'accord sur ce que vous avez saisi.

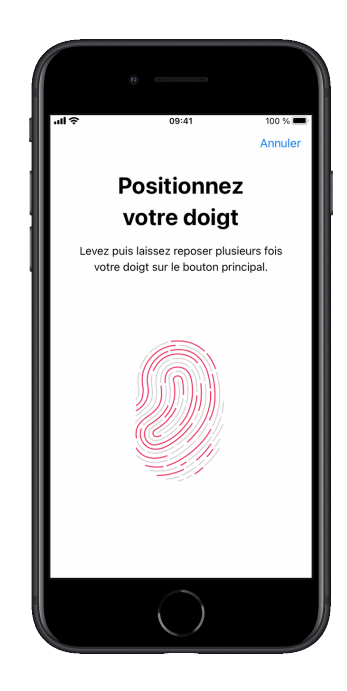

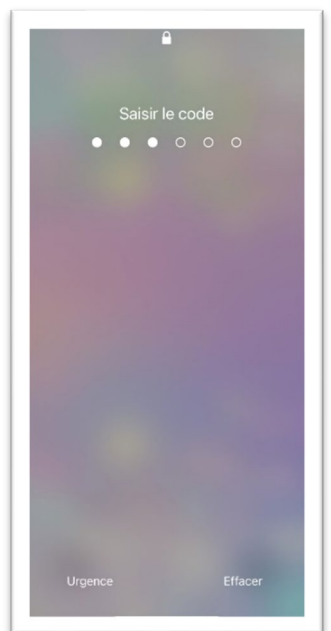

#### Saisir le code d'accès

Après cette étape, lorsque vous allumerez votre appareil, vous devrez saisir votre code d'accès ou appuyer doucement sur le lecteur d'empreintes digitales.

Chaque doigt ayant une empreinte différente, utilisez le même doigt que celui que vous avez utilisé pour apprendre à votre appareil à vous reconnaitre.

#### **Applications et données**

Maintenant, si vous avez un ancien iPhone, iPad ou même un ancien téléphone, vous pouvez copier votre configuration de cet ancien téléphone vers ce téléphone.

Il s'agit d'un sujet avancé. Nous vous conseillons de demander l'aide d'un technicien ou d'une technicienne si vous souhaitez effectuer cette démarche.

Pour ce cours, nous choisirons l'option **Ne pas transférer les apps et les données** en cliquant dessus.

#### 1. Identifiant Apple

L'identifiant Apple est utilisé pour accéder à divers services Apple à partir de votre iPad ou de votre iPhone, y compris :

- obtenir de nouveaux jeux et de nouvelles applications de médias sociaux. Certaines sont gratuites, alors que d'autres sont payantes. Les applications peuvent rendre votre iPhone et votre iPad encore plus utiles et amusants;
- envoyer des messages texte illimités à vos amis ou amies et à votre famille qui possèdent également un iPhone, un iPad ou un ordinateur Mac;
- effectuer des appels vidéos gratuits à vos amis ou amies et à des membres de votre famille qui possèdent également un iPhone, un iPad ou un ordinateur Mac;
- utiliser iCloud pour sauvegarder vos photos, vos vidéos, vos courriels, vos contacts, votre calendrier, votre musique et même vos jeux sauvegardés et vos meilleurs scores. Si vous possédez plus d'un appareil, iCloud rendra les photos prises avec un appareil accessibles sur l'autre appareil;
- acheter de la musique, des films, des émissions de télévision, des balados, des livres audios et plus encore dans la boutique iTunes.

Il est donc très agréable de disposer d'un identifiant Apple.

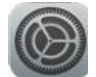

Si vous le souhaitez, vous pouvez sauter cette étape et le faire plus tard à partir de l'application **Réglages**, mais il est facile de le faire maintenant.

Si vous avez déjà un identifiant Apple, saisissez-le maintenant. Vous devrez ensuite saisir le mot de passe de votre identifiant Apple.

#### Créer un identifiant Apple

Si vous n'avez pas d'identifiant Apple, appuyez sur Mot de passe oublié ou Vous n'avez pas d'identifiant Apple? Ensuite, cliquez sur Nouvel identifiant Apple gratuit.

Vous devrez saisir votre prénom et votre nom. Les iPhone et iPad vous indiquent souvent ce qu'il faut saisir à l'aide d'un texte gris clair. Dans ce cas, tapez sur le texte en gris clair Prénom.

Tapez maintenant votre prénom. Notez que votre appareil essaie de vous aider en appuyant déjà sur la touche Maj pour vous, de sorte que la première lettre que vous tapez de votre nom soit en majuscule.

| Précédent                                                                                | Suivant                              |
|------------------------------------------------------------------------------------------|--------------------------------------|
| Identifiant A<br>Connectez-vous avec l'identi<br>vous utilisez pour iCloud, iTur<br>etc. | fiant Apple que<br>nes, l'App Store, |
| Id. Apple exemple@icloud                                                                 | .com                                 |
| Mot de passe obligatoire                                                                 |                                      |
| Vous n'avez pas d'identifiant<br>l'avez oublié ?                                         | Apple ou vous                        |

Lorsque vous appuyez sur la date en gris clair, un curseur de date apparait en dessous. Utilisez votre doigt pour faire défiler le mois, le jour et l'année vers le haut ou vers le bas afin de définir votre date de naissance. Appuyez ensuite sur Suivant dans le coin supérieur droit.

Pour créer un identifiant Apple, vous devez utiliser votre adresse courriel (ou en créer une nouvelle).

#### Utiliser une adresse de courriel existante

Si vous avez déjà une adresse de courriel, vous pouvez la saisir maintenant. Il n'est pas nécessaire qu'il s'agisse d'une adresse de courriel Apple ou iCloud. Il peut s'agir d'une adresse @gmail.com ou @outlook.com ou de n'importe quelle autre adresse.

Il vous sera ensuite demandé de créer un nouveau mot de passe pour l'identifiant Apple. Il ne s'agit **pas** du mot de passe de votre adresse de courriel. Il s'agit d'un nouveau mot de passe réservé à votre identifiant Apple. Conservez-le en lieu sûr.

#### Créer une adresse de courriel

Si vous n'avez pas encore d'adresse de courriel, tapez sur **Vous n'avez pas d'adresse de courriel?** Vous pourrez alors créer une nouvelle adresse de courriel iCloud.

Vous pouvez ensuite choisir le nom de votre adresse de courriel iCloud. Dans ce cas, le texte gris *@icloud.com* fera partie de votre adresse de courriel et ne pourra pas être modifié.

Il se peut que vous deviez essayer plusieurs adresses de courriel si d'autres personnes ont déjà choisi votre première idée. Souvent, l'ajout d'un numéro, comme <u>robert7261@icloud.com</u>, peut aider.

Lorsque vous trouvez une adresse de courriel @icloud.com accessible, il vous sera demandé de confirmer cette adresse de courriel. Appuyez sur **Créer une adresse de courriel**.

Il vous sera ensuite demandé de créer un nouveau mot de passe pour l'identifiant Apple. Il **s'agira** à la fois de votre mot de passe Apple ID et de votre nouveau mot de passe de l'adresse de courriel @icloud.com.

#### Vérification du numéro de téléphone

Pour vous identifier, Apple vous demande désormais de saisir un numéro de téléphone. Il peut s'agir d'un numéro de téléphone cellulaire ou d'un numéro de téléphone fixe.

S'il s'agit d'un téléphone fixe, assurez-vous d'appuyer sur **Appel téléphonique** pour recevoir un appel téléphonique. Vous entendrez une voix dire :

« Bonjour, c'est Apple qui vous appelle avec votre code de vérification de l'identifiant Apple. » Vous entendrez ensuite le code à deux reprises. Enregistrez le numéro et saisissez-le.

Si vous avez un téléphone cellulaire, vous pouvez laisser la case Message texte cochée.

#### 2. Modalités

Enfin, toutes les modalités légales que vous devez accepter apparaitront si vous voulez utiliser votre téléphone. Vous pouvez le lire très attentivement ou simplement appuyer sur **Accepter** en bas à droite.

#### 3. Maintenir l'appareil à jour

Des pirates informatiques peuvent essayer d'utiliser Internet pour pirater votre appareil. Le meilleur moyen de les en empêcher est de maintenir votre appareil à jour. Apple enverra automatiquement des mises à jour de sécurité à votre appareil.

Appuyez sur Continuer.

#### 4. Services de localisation

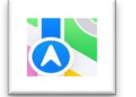

Il peut être utile de savoir où vous vous trouvez, en particulier lorsque vous utilisez les Plans d'Apple.

Nous vous conseillons vivement d'Activer les services de localisation.

| 09:<br>< Reto | 41 <b>- Confidentialité et sécu</b> | .ııl 중 ■ |
|---------------|-------------------------------------|----------|
| 7             | Service de localisation             | Oui >    |
| 5             | Suivi                               | >        |
|               |                                     |          |
|               | Contacts                            | >        |
|               | Calendriers                         | >        |
| :             | Rappels                             | >        |
| *             | Photos                              | >        |
| *             | Bluetooth                           | >        |

#### 5. Paiement

Vous pouvez utiliser votre iPad ou votre iPhone pour effectuer des paiements dans les magasins qui prennent en charge **Apple Pay**. Pour ce faire, vous devrez entrer les données de votre carte de débit ou de crédit dans votre appareil.

Pour l'instant, vous pouvez toucher Configurer plus tard dans Réglages.

Remarque : Il se peut qu'il vous soit demandé, sur votre iPhone ou iPad, d'effectuer cette action plus tard. Vous pouvez toujours cliquer sur *Pas maintenant*.

#### 6. Trousseau iCloud

Pour protéger vos données des pirates informatiques, il est préférable d'activer le trousseau iCloud. Pour cela, il suffit de cliquer sur **Continuer**.

#### 7. Siri

Siri est un « assistant virtuel » auquel vous pouvez parler et qui vous aidera à effectuer des tâches simples, comme :

- programmer des alarmes;
- consulter la météo;
- créer des rappels pour vous.

| 09:41                         | e .<br>Apple iCloud                                        | ul 🗢 🖿       |
|-------------------------------|------------------------------------------------------------|--------------|
| iCloud+                       | 24,9 Go utilisé(s                                          | s) sur 50 Go |
| <ul> <li>Documents</li> </ul> | • Photos • Sauvegarde                                      |              |
| Gérer l'esp                   | oace de stockage du co                                     | mpte >       |
|                               |                                                            |              |
| Sugge<br>d'iClo               | ommandé pour vous<br>estions pour profiter au maxim<br>ud. | um >         |
| APPS UTILIS                   | ANT ICLOUD                                                 |              |
| 🌸 Phot                        | tos                                                        | Oui >        |
| iClou                         | ud Drive                                                   | Oui >        |
| 🖂 Mail                        | iCloud                                                     | Oui >        |
| 1 Mote                        | s de passe et trousseau                                    | Oui >        |
| Tout affich                   | ner                                                        | >            |

|            | Réglages                |   |
|------------|-------------------------|---|
| 6          | Centre de contrôle      | > |
| C          | Ne pas déranger         | > |
| 0          | Général                 | > |
| ٨A         | Luminosité et affichage | > |
| *          | Fond d'écran            | > |
| <b>4</b> 0 | Sons et vibrations      | > |
| 8          | Siri et recherche       | > |
| Ľ          | Face ID et code         | > |
| 505        | Appel d'urgence         | > |
|            | Batterie                | > |
| 0          | Confidentialité         | > |

Siri peut être d'une grande utilité. Configurez-le en cliquant sur **Continuer**.

Vous pouvez sélectionner la voix que vous préférez. Appuyez sur chaque voix pour en entendre un extrait et, lorsque vous en avez trouvé une qui vous plait, appuyez sur **Suivant** en haut à droite.

Vous devez maintenant parler à votre appareil pour qu'il apprenne votre voix. Vous devrez lire plusieurs choses à voix haute. Ce sont des exemples de ce que Siri peut faire pour vous.

Ensuite, vous pouvez choisir d'aider à améliorer Siri. Vous partagerez ainsi votre voix avec Apple. Vous utiliserez votre Wifi ou le réseau Internet de votre téléphone.

Cliquez sur **Pas maintenant**, ou choisissez de partager votre voix si vous le souhaitez.

#### 8. Temps d'écran

Si vous voulez voir combien de temps vous passez sur votre iPhone ou iPad, vous pouvez appuyer sur **Continuer**.

#### 9. Données d'analyse

Apple vous demande de lui communiquer des données sur la façon dont vous utilisez votre appareil. Vous pouvez choisir de ne pas partager ces données et d'en utiliser moins.

#### **10. Apparence**

Vous pouvez maintenant choisir entre une apparence claire et une apparence sombre. L'une ou l'autre est agréable à regarder alors choisissez si vous préférez l'aspect clair ou sombre. Le mode sombre consomme moins de piles.

En cliquant sur l'une ou l'autre option, vous modifiez votre écran. Vous pouvez également modifier cette option ultérieurement dans l'application Réglages.

#### Bienvenue sur votre appareil

Vous avez terminé de configurer votre appareil. Appuyez sur le bouton pour continuer et utilisez dès maintenant votre iPhone ou votre iPad.

Félicitations! Vous avez dû franchir de nombreuses étapes.

Vous pouvez maintenant voir votre écran d'accueil, qui contient divers widgets comme une horloge, des notes de calendrier, des actualités et bien d'autres choses encore.

N'hésitez pas à explorer votre nouvel appareil.

N'oubliez pas que vous ne pouvez pas l'endommager en appuyant sur des boutons et en explorant ses fonctionnalités.

En cas de doute, cliquez sur le bouton d'accueil pour revenir à l'écran d'accueil.

Si vous n'avez pas de bouton d'accueil, placez votre doigt en bas de l'écran et glissez vers le haut de l'écran pour revenir à l'écran d'accueil.

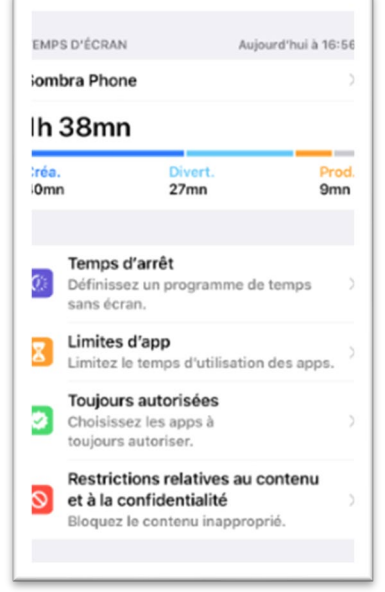

#### Le bouton d'accueil ne fonctionne pas

Si le bouton d'accueil ou si le fait de balayer vers le haut ne fonctionne pas, tentez de voir s'il y a une notification à l'écran vous indiquant qu'une action préalable est requise.

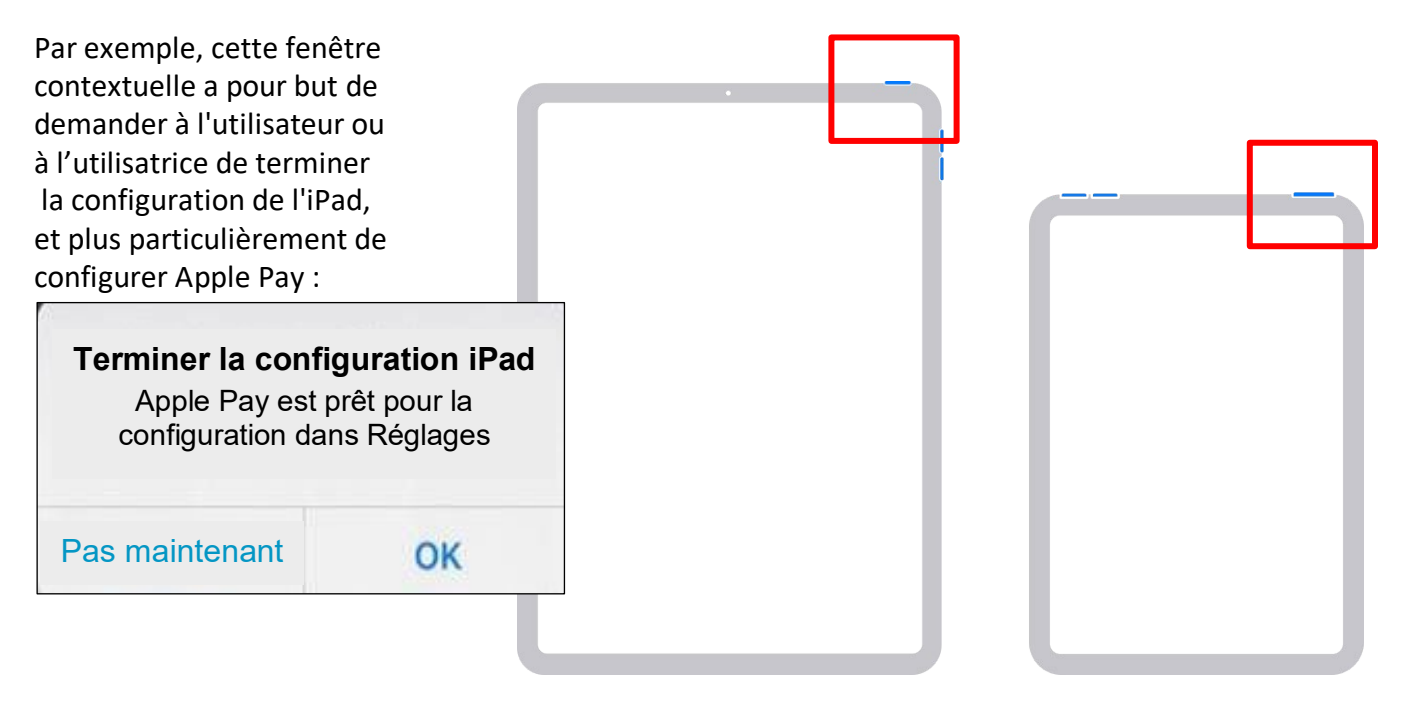

Si vous appuyez sur **Pas maintenant**, le bouton d'accueil (ou le balayage vers le haut) fonctionnera à nouveau.

# Bon travail! Vous avez terminé le module 2!

## Module 3 — iOS : écran d'accueil et applications utiles

En lisant ce module, n'oubliez pas que tous les iPhone et iPad sont différents.

Les icônes de vos applications peuvent être légèrement différentes de celles présentées ici. De même, il se peut que certains gestes de balayage ne fonctionnent pas de la même manière — ou pas du tout — sur votre appareil. Mais cela ne pose pas de problème.

### Écran d'accueil

L'écran d'accueil est celui que vous voyez après avoir déverrouillé votre appareil à l'aide de votre empreinte digitale ou de votre code d'accès.

L'écran d'accueil affiche des icônes d'applications, et le fait d'appuyer sur une icône d'application permet de lancer cette application.

L'écran d'accueil peut également afficher des widgets, qui affichent des informations spécifiques comme l'horloge ou la météo.

L'écran d'accueil comprend également une **station d'accueil en bas de l'écran**, qui permet d'accéder rapidement aux applications les plus utilisées.

Cependant, il se peut que vous ayez tellement d'applications qu'elles ne tiennent pas toutes sur un seul écran. Il est donc utile de pouvoir naviguer dans l'écran d'accueil et de trouver l'application souhaitée.

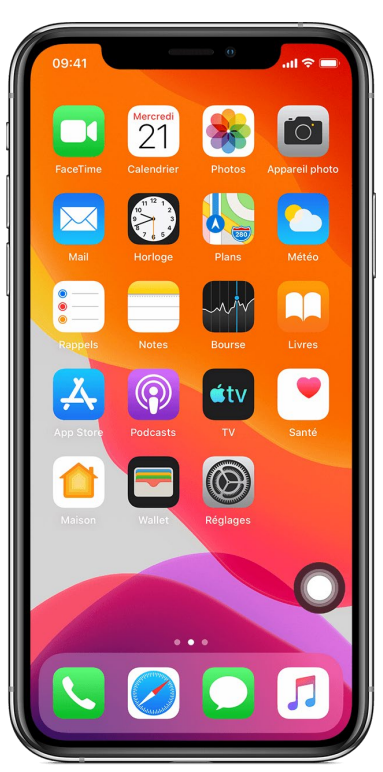

#### Applications

Une « application » est un outil que vous pouvez utiliser sur votre iPad ou votre iPhone. Les applications peuvent être des jeux ou un outil pour lire les nouvelles, regarder la télévision, envoyer des courriels, etc. Il existe des applications pour presque tous les usages.

Votre écran contient sans doute des icônes d'applications. Vous devriez déjà voir la plupart des icônes d'applications ci-dessous sur votre écran d'accueil. Nous découvrirons bientôt comment les retrouver.

| AND AND AND AND AND AND AND AND AND AND                                                                                                    | Safari                                                                                                    |
|----------------------------------------------------------------------------------------------------|----------------------------------------------------------------------------------------------------|
| A CONTRACTOR OF A CONTRACTOR OF | Safari est un moyen rapide et sûr de naviguer sur Internet, qui vous permet de rechercher des renseignements, d'accéder à des sites Web et de consulter du contenu en ligne.                                                     |
|                                                                                                    | Photos<br>L'application Photos vous permet de visualiser les photos et les vidéos enregistrées sur<br>votre appareil. Vous pouvez afficher, modifier et organiser vos photos et vidéos, ainsi<br>que les sauvegarder sur iCloud. |

|         | Mail                                                                                                    |
|---------|----------------------------------------------------------------------------------------------------|
|         | L'application Mail vous permet d'envoyer et de recevoir des courriels, d'organiser<br>votre boite de réception, de rechercher des courriels précis et d'assurer le suivi des<br>messages importants.                                                                   |
| Tuesday | Calendrier                                                                                                    |
| 10      | L'application Calendrier vous permet de gérer et d'organiser votre emploi du temps.<br>L'image de l'application indique toujours la date du jour, elle sera donc différente de<br>l'image présentée ici.                                                               |
|         | Vous pouvez afficher les évènements à venir et en créer de nouveaux. Vous pouvez<br>afficher votre emploi du temps par jour, par semaine ou par mois, et même jeter un<br>coup d'œil rapide aux évènements à venir à partir de l'écran de verrouillage.                |
|         | FaceTime                                                                                                    |
|         | L'application FaceTime vous permet de passer des appels vocaux et vidéos au moyen<br>d'Internet à vos amis ou amies et à votre famille (s'ils ou si elles disposent également<br>de FaceTime), où que vous vous trouviez dans le monde.                                |
|         | Messages                                                                                                    |
|         | L'application Messages vous permet d'envoyer et de recevoir des messages texte avec<br>vos amis ou amies et votre famille, de partager des photos et des vidéos, et d'afficher<br>des émojis et des autocollants amusants.                                             |
|         | Cette application prend en charge iMessage, ce qui vous permet d'envoyer et de recevoir des messages par Wifi lorsque vous n'avez pas de signal cellulaire.                                                                                                    |
|         | Plans                                                                                                    |
|         | L'application Plans vous permet d'afficher des cartes, de trouver des lieux et d'obtenir<br>des itinéraires lorsque vous conduisez, marchez, faites du vélo ou utilisez les<br>transports publics. Vous pouvez afficher des cartes standards ou des cartes satellites. |
|         | Elle vous permet également de visualiser les villes et les points de repère en 3D et<br>d'utiliser l'intégration Siri, de sorte que vous puissiez obtenir des itinéraires et trouver<br>des lieux par commande vocale.                                                 |
|         | Contacts                                                                                                    |
|         | L'application Contacts vous permet d'enregistrer des renseignements sur vos amis ou<br>amies, votre famille et toute autre connaissance, notamment leur nom, leur adresse,<br>leur numéro de téléphone, leur adresse électronique et bien plus encore.                 |
|         | L'application s'intègre à d'autres applications, ce qui vous permet d'utiliser vos contacts à partir de FaceTime, par exemple.                                                                                                    |

|             | Appareil photo                                                                                                    |
|-------------|----------------------------------------------------------------------------------------------------|
|             | Il s'agit d'une application d'appareil photo standard, qui vous permet de prendre des photos et d'enregistrer des vidéos.                                                                                                    |
|             | Elle ne propose pas de filtres ni d'effets.                                                                                                    |
|             | Photo Booth                                                                                                    |
|             | L'application Photo Booth vous permet de prendre des photos et des vidéos, et inclut<br>des effets et des filtres amusants comme les bulles, le caléidoscope et les rayons X.                                                                                                    |
|             | Notes                                                                                                    |
|             | L'application Notes vous permet de créer des notes et des listes. Vous pouvez stocker<br>des images avec vos notes et ajouter des croquis et des liens Web.                                                                                                    |
|             | Elle vous permet également de protéger vos notes par un mot de passe, ce qui les rend<br>sécurisées et confidentielles.                                                                                                    |
|             | Apple News                                                                                                    |
|             | L'application Apple News vous permet de vous tenir au courant des dernières nouvelles.                                                                                                    |
|             | Vous pouvez vous abonner à une variété de sources d'information et de sujets, y compris les nouvelles locales et nationales, les affaires, les sports, la technologie et plus encore.                                                                                                |
|             | L'application vous permet également de sauvegarder des articles pour les lire plus tard<br>et de les partager avec vos amis ou amies et votre famille.                                                                                                    |
|             | Vous pouvez même écouter les versions audios de certains articles.                                                                                                    |
| <b>ú</b> tv | Apple TV<br>Apple TV est un peu comme Netflix, et vous permet de regarder des émissions et des<br>films à partir d'Apple TV. Si vous venez d'acheter un nouvel iPhone ou iPad, vous<br>devriez bénéficier de trois mois gratuits. Sinon, vous devrez payer un abonnement<br>mensuel. |
|             | Il vous suffit d'ouvrir l'application Apple TV et de vous connecter à l'aide de votre identifiant Apple pour pouvoir regarder la télévision sur Internet.                                                                                                    |

|   | Apple Music                                                                                                    |
|---|----------------------------------------------------------------------------------------------------|
|   | L'application Apple Music vous permet d'écouter plus de 70 millions de chansons, de listes de lecture et de vidéos musicales, ainsi que des stations de radio en direct.                                                                                                    |
|   | Vous pouvez bénéficier d'un mois de musique gratuite, après quoi vous devez payer<br>un abonnement mensuel. Un abonnement vous permet de télécharger des chansons<br>et de les écouter sans connexion à Internet.                                                                                   |
|   | Boutique iTunes                                                                                                    |
|   | La boutique iTunes vous permet d'acheter et de télécharger des médias, notamment<br>de la musique, des films, des émissions de télévision, des livres audios, etc.                                                                                                    |
|   | Elle propose également du contenu gratuit, notamment des balados et des cours de<br>l'iTunes U.                                                                                                    |
|   | App Store                                                                                                    |
| 4 | La boutique App Store est la place de marché officielle pour le téléchargement et l'achat d'applications (apps).                                                                                                    |
|   | Il vous suffit de vous connecter à l'aide de votre identifiant Apple et de commencer à parcourir ou à rechercher les applications que vous souhaitez obtenir. Une fois que vous avez trouvé une application, vous pouvez la télécharger sur votre appareil et commencer à l'utiliser immédiatement. |
|   | Réglages                                                                                                    |
|   | Ce menu vous permet de contrôler le fonctionnement de votre iPhone ou iPad, notamment :                                                                                                    |
|   | <ul> <li>la connexion à un réseau Wifi;</li> </ul>                                                                                                    |
|   | <ul> <li>les renseignements sur votre forfait de données, et quelles applications<br/>disposent d'un accès à vos données;</li> </ul>                                                                                                    |
|   | <ul> <li>le mode Ne pas déranger, lequel vous permet de programmer une période<br/>durant laquelle votre appareil n'affichera aucun appel entrant ni aucune<br/>notification ou autre interruption;</li> </ul>                                                                                      |
|   | <ul> <li>la luminosité et le fond d'écran, lesquels déterminent la clarté de l'affichage<br/>et l'image d'arrière-plan (appelé « fond d'écrap »);</li> </ul>                                                                                                    |
|   | <ul> <li>les paramètres généraux, comme la langue, l'accessibilité, les mises à jour<br/>logicielles et bien plus encore.</li> </ul>                                                                                                    |

De nombreuses applications sont sans doute déjà installées sur votre téléphone, et la boutique App Store vous permet d'en trouver d'autres, y compris des jeux.

Dans ce module, nous avons examiné certaines des applications performantes de votre appareil.

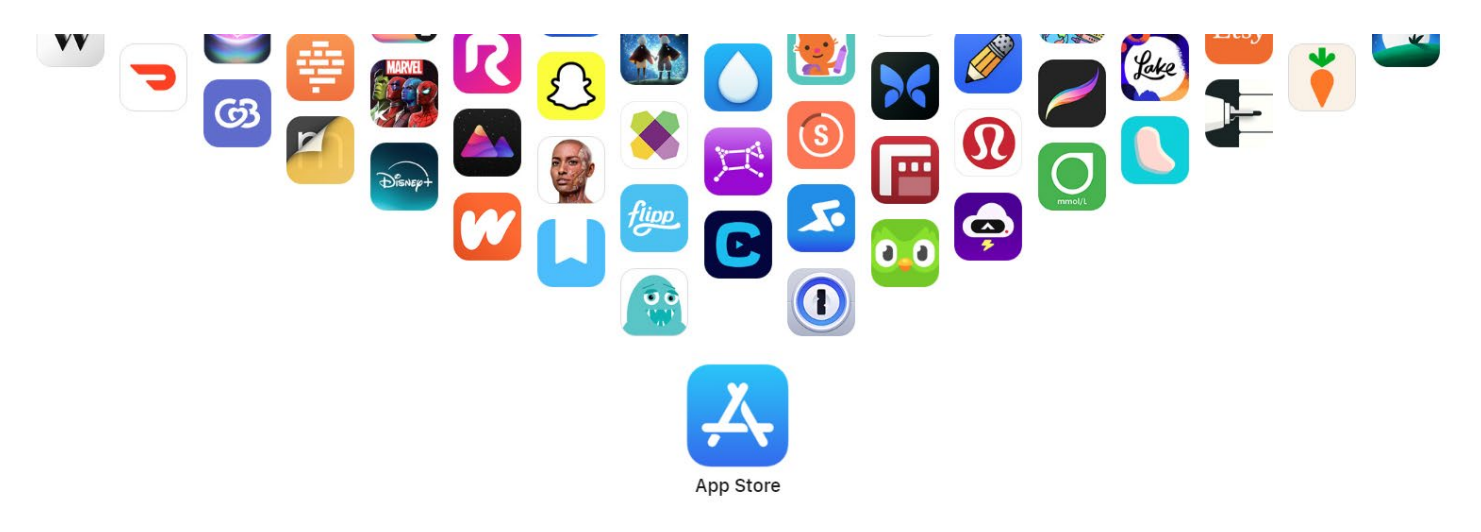

# Les apps que vous aimez. De source sûre.

# Bon travail! Vous avez terminé le module 3!

## Module 4 — iOS : se familiariser avec son appareil

Lorsque vous lisez ce module, n'oubliez pas que tous les appareils iPhone et iPad sont différents. Les icônes de vos applications peuvent être légèrement différentes de celles qui sont présentées dans ce document.- Et certains gestes de balayage peuvent ne pas fonctionner de la même manière — ou pas du tout — sur votre appareil. Mais cela ne pose pas de problème.

#### Navigation

La navigation sur l'iPhone et l'iPad s'effectue à l'aide de gestes de balayage.

Un balayage consiste à poser le doigt sur l'écran et à le faire glisser le long de l'écran, vers le haut, le bas, vers la gauche ou vers la droite.

Parfois, un balayage peut commencer juste en dehors de l'écran, puis se déplacer sur l'écran. Votre iPhone ou iPad réagit à de nombreux mouvements de balayage différents.

Vous pouvez essayer différents gestes de balayage et voir ce qui se passe. Vous ne pouvez pas endommager votre téléphone, alors amusez-vous et faites quelques essais.

Sachez que le point de départ d'un geste de balayage peut avoir un impact important sur l'action réalisée. Il existe plusieurs gestes clés qui peuvent s'avérer utiles.

#### Balayage vers la gauche ou la droite de l'écran d'accueil

Depuis l'écran d'accueil, faites les gestes ci-après :

- Touchez l'écran central avec un seul doigt. En maintenant le doigt en contact avec l'écran, faites-le glisser vers la droite qu'est-ce qui apparait?
- Essayez maintenant de faire glisser votre doigt dans l'autre sens : de la droite vers la gauche.
- Pendant que vous faites cela, remarquez les deux points en bas au milieu de l'écran. Ceux--ci indiquent la page d'accueil que vous voyez — soit celle de gauche, soit celle de droite.

Dans l'image ci-dessus, nous voyons le premier des trois écrans (le point de gauche est donc blanc, alors que les deux autres sont gris).

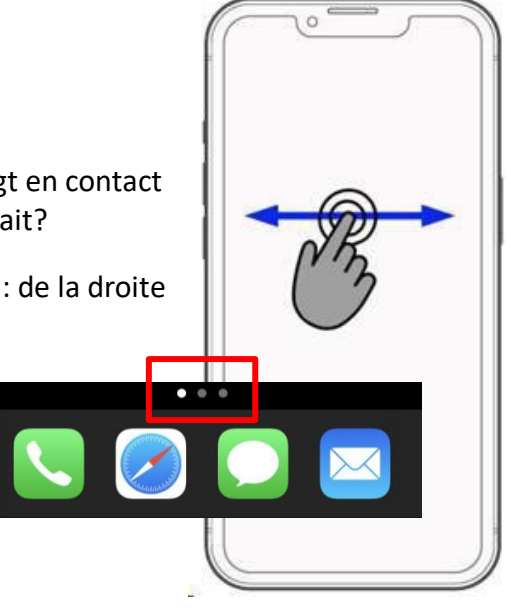

#### Station d'accueil

Lorsque vous passez d'un écran d'accueil à l'autre, remarquez qu'une barre d'icônes située en bas de l'écran reste inchangée. C'est ce qu'on appelle la **station d'accueil** et elle contient ce qu'Apple pense être vos applications les plus courantes. Vous pouvez personnaliser les applications qui y apparaissent (nous le ferons dans un module ultérieur).

#### **Renseignements rapides**

Ce ne sont pas tous les appareils iPhone et iPad qui permettent d'accéder aux renseignements rapides, mais il est facile d'essayer.

Balayez vers la gauche lorsque vous êtes sur l'écran d'accueil de gauche. Vous verrez peut-être apparaitre des renseignements supplémentaires sur votre écran, comme les actualités, les actions rapides, le calendrier, la météo, etc.

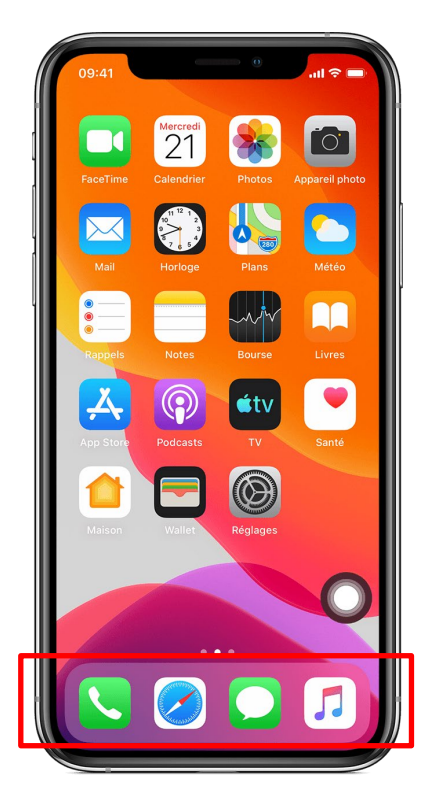

#### **Bibliothèque d'applications**

La bibliothèque d'applications permet de trouver rapidement toutes les applications qui se trouvent sur votre appareil.

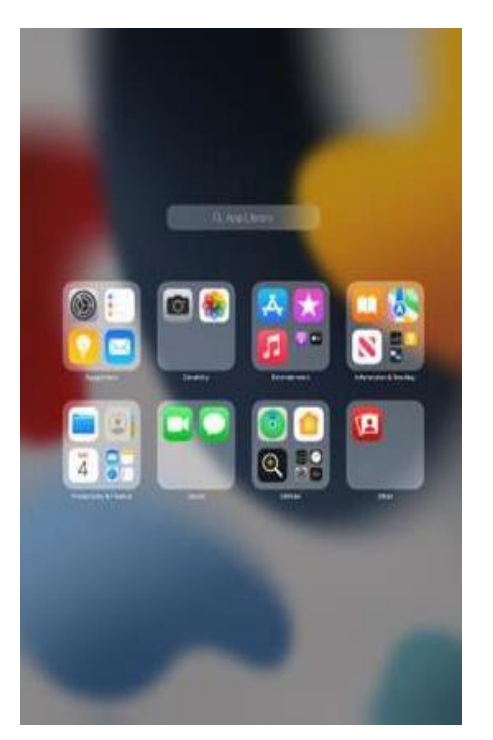

Depuis l'écran d'accueil, balayez de droite à gauche pour afficher les icônes à la droite de l'écran d'accueil. Balayez ensuite de nouveau de droite à gauche. Il se peut que vous deviez balayer tout le côté gauche de l'écran.

La bibliothèque d'applications s'affichera maintenant à l'écran. Elle vous aidera à organiser les icônes de vos applications et à accéder rapidement à celles que vous utilisez le plus.

Elle permet de regrouper automatiquement vos applications dans les groupes que vous voyez à l'écran.

Vous pouvez également utiliser la barre de recherche pour trouver rapidement n'importe quelle application sur votre appareil.

La bibliothèque d'applications peut permettre de trouver plus rapidement l'application que vous recherchez.

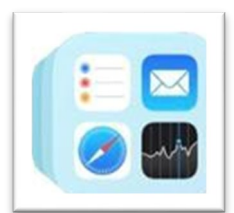

Vous pouvez également ouvrir la bibliothèque d'applications en cliquant sur l'icône **Bibliothèque d'applications** dans la zone de la **station d'accueil**, en bas à droite de l'écran d'accueil.

#### Afficher le centre de contrôle

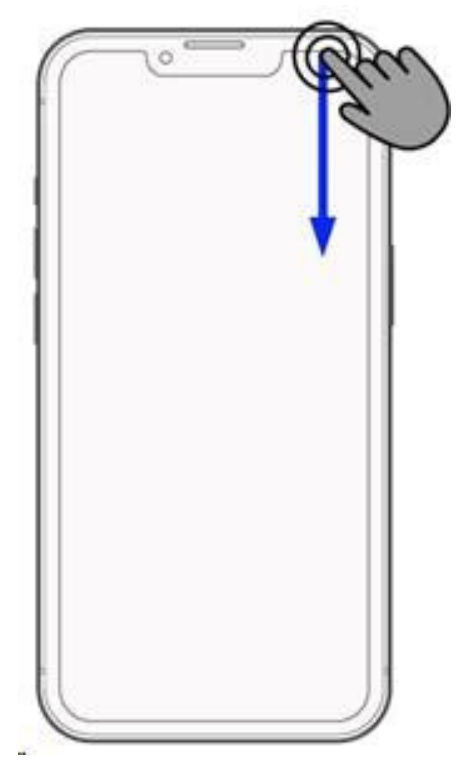

Si vous balayez vers le bas à partir du coin supérieur droit de l'appareil — près de l'endroit où se trouvent souvent les commandes d'alimentation ou de volume — vous trouverez le centre de contrôle.

Le centre de contrôle vous permet d'accéder rapidement aux réglages les plus utilisés, notamment la désactivation ou l'activation du Wifi, le réglage de la luminosité de l'écran et le contrôle de la lecture de la musique.

Pour quitter le centre de contrôle, il vous suffit de le faire glisser vers le haut dans le coin ou d'appuyer n'importe où sur l'écran.

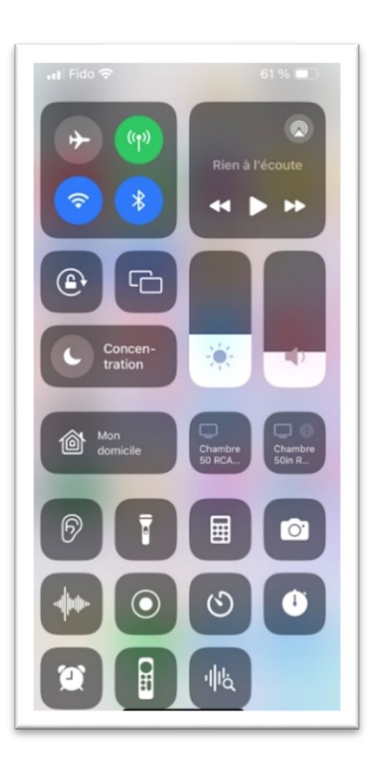

À l'aide du centre de contrôle, essayez d'effectuer les actions suivantes :

- éclaircir ou assombrir l'écran;
- activer le verrouillage de la rotation, puis quitter le centre de contrôle et voir si l'écran pivote lorsque vous tournez l'appareil. Désactiver à nouveau le verrouillage de la rotation;
- allumer la lampe de poche de l'appareil (puis l'éteindre à nouveau);
- activer le mode avion. Que se passe-t-il?
- Désactiver le mode avion. Que se passe-t-il maintenant?

#### Notifications

Le centre de notification d'iOS est un espace unique où figurent toutes vos mises à jour.

Il peut vous indiquer les appels manqués, les nouveaux messages texte ou électroniques, les rappels et les mises à jour d'applications. Pour afficher vos notifications, balayez vers le bas à partir du centre en haut de l'écran.

Tapez sur une notification pour obtenir plus de détails. Par exemple, si vous avez reçu un nouveau courriel, lorsque vous tapez sur cette notification, le courriel s'ouvre.

#### Recherche

Sur l'écran d'accueil, si vous balayez vers le bas, une recherche rapide d'applications apparait. Vous pouvez l'utiliser pour rechercher des applications sur votre appareil en tapant leur nom. Ce que Siri sélectionne pour vous sera différent de ce qui est affiché sur l'image :

Pour la faire disparaitre, il faut simplement balayer vers le haut ou appuyer sur l'écran à l'extérieur de la zone de recherche.

#### Passer d'une application à l'autre

Il est souvent pratique de passer rapidement d'une application à l'autre. Par exemple, imaginez que vous êtes en train de rédiger un courriel, mais que vous voulez rapidement consulter la météo dans Safari.

Vous appuyez donc sur le bouton d'accueil ou vous balayez vers le haut pour accéder à l'écran d'accueil, puis vous ouvrez Safari. Après avoir cherché la météo, vous souhaitez continuer à rédiger votre courriel.

Vous pourriez revenir à la page d'accueil et rouvrir l'application Mail.

Mais vous pouvez aussi appuyer quatre doigts sur l'écran et glisser de gauche à droite pour revenir facilement à l'application précédente. En fait, vous pouvez continuer à balayer l'écran pour passer à l'application ouverte suivante que vous étiez en train d'utiliser.

#### Sélecteur d'applications

Il est rapide d'utiliser quatre doigts pour basculer d'une application à l'autre, mais il peut être difficile de trouver l'application voulue.

Il peut être plus rapide d'utiliser le sélecteur d'applications.

Pour afficher le sélecteur d'applications, balayez vers le haut depuis le bas de l'écran, faites une pause au centre de l'écran pendant une seconde, puis retirez votre doigt de l'écran.

Si votre iPhone ou iPad est doté d'un bouton Accueil, vous pouvez également cliquer deux fois rapidement sur ce bouton.

Vous pouvez également utiliser vos cinq doigts et « saisir » l'écran. Placez vos doigts sur l'écran, puis serrezles l'un contre l'autre dans un mouvement de saisie. Ce geste permet également d'ouvrir le sélecteur d'applications.

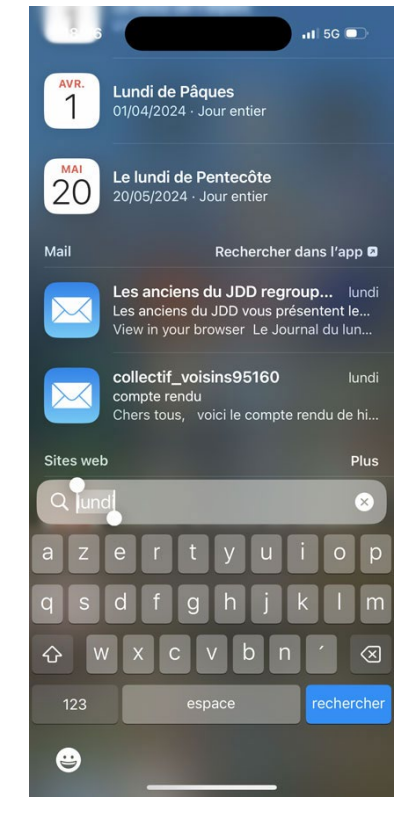

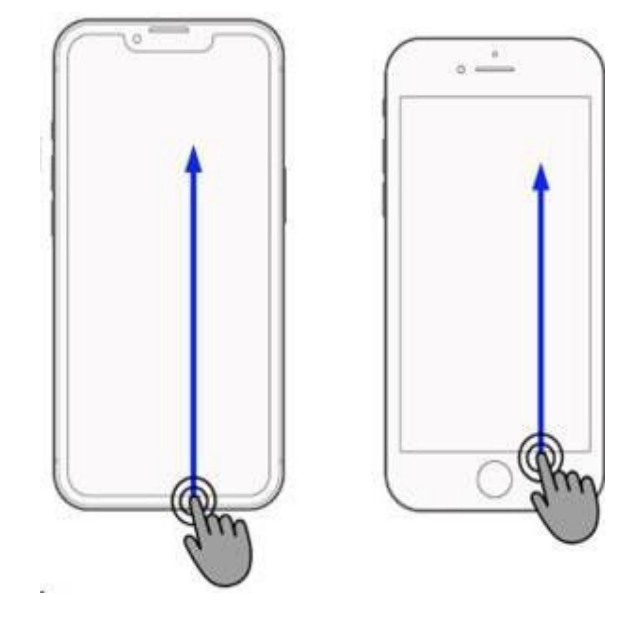

Grâce au sélecteur d'applications, vous pouvez basculer vers une autre application en tapant dessus ou fermer une application en faisant un balayage vers l'extérieur.

Sur cette image, vous pouvez voir que de nombreuses applications sont ouvertes.

Vous pouvez voir que les applications App Store, Photos, Plans et bien d'autres sont ouvertes. Vous pouvez maintenant balayer latéralement pour voir encore plus d'applications ouvertes (si vous avez autant d'applications ouvertes).

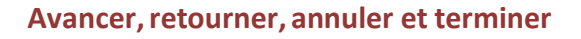

#### • Annuler, terminer

Le bouton Annuler se trouve généralement en haut à gauche de la fenêtre ouverte.

Mais, parfois, il se trouve en bas à droite de l'écran. Il se peut donc que vous deviez chercher pour le trouver.

Comme nous l'avons vu lors de la configuration de l'appareil, le bouton permettant d'avancer ou de continuer après avoir saisi des renseignements se trouve généralement dans le coin supérieur droit de l'écran.

#### • Avancer, retourner

Il arrive souvent que vous souhaitiez revenir en arrière. Vous avez peut-être cliqué sur un lien vers un site Web et souhaitez revenir à la page précédente. Vous avez peut-être cliqué sur un article d'actualité et vous souhaitez revenir à la page d'actualité principale.

Il y a souvent un bouton Précédent dans le coin supérieur gauche de l'écran ou de la fenêtre. Parfois, il s'agit simplement d'une flèche de retour comme celle-ci <.

Mais les applications de votre iPad ou de votre iPhone ont tendance à masquer le bouton Précédent.

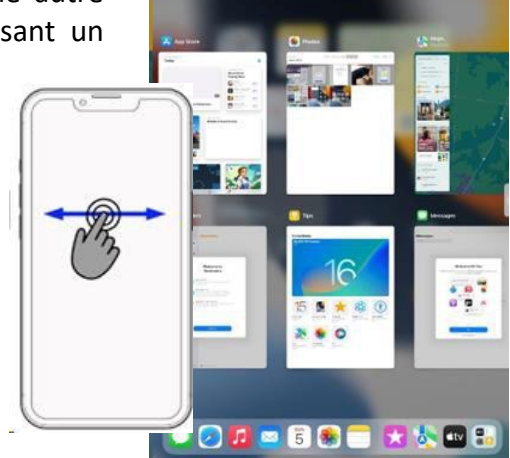

Il y a deux façons simples de le récupérer :

- Défilez l'écran jusqu'en haut de l'article que vous lisez.
- Tapez en haut de l'écran et le bouton Précédent devrait réapparaitre. Vous pouvez également faire un geste de balayage pour revenir en arrière.

Balayez légèrement le côté gauche de l'écran et la page ou l'article précédent se chargera.

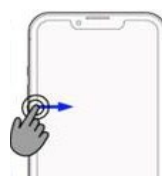

Le retour est à gauche, vous devez donc faire glisser l'écran à partir de la gauche.

De même, pour aller vers l'avant jusqu'au site Web que vous étiez en train de lire, balayez légèrement l'écran vers l'intérieur à partir de la droite.

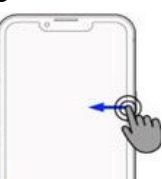

Dans ce module, nous avons examiné certaines des applications performantes de votre appareil. Nous avons également mis en pratique de nombreux gestes de balayage qui vous permettent d'utiliser votre appareil pour :

- trouver des applications et les ouvrir;
- voir et passer d'une application à l'autre;
- contrôler votre appareil;
- obtenir des mises à jour importantes.

# Bon travail! Vous avez terminé le module 4!

## Module 5 — iOS : rendre l'appareil plus accessible

De nombreuses fonctions de l'iPhone et de l'iPad peuvent vous aider si vous rencontrez des difficultés à voir ce qui s'affiche ou à lire le texte à l'écran.

En activant ces fonctions, vous pourrez agrandir les éléments à l'écran, zoomer temporairement ou demander à un lecteur d'écran de vous lire le texte à voix haute.

Ouvrez l'application Réglages sur votre appareil. L'icône de l'application ressemble à ceci :

Il y a beaucoup de réglages!

Vous pouvez contrôler la plupart des éléments relatifs à l'apparence et

au fonctionnement de votre appareil.

Ne vous inquiétez pas. Nous n'avons pas besoin de connaitre tous ces réglages.

Tous les réglages que nous étudierons dans ce module font partie de l'accessibilité.

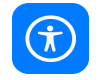

Dans l'application Réglages, appuyez sur le bouton **Accessibilité**. Il se peut que vous deviez faire défiler la liste des réglages pour le trouver.

#### Texte agrandi

Affichage et taille du texte.

Tout d'abord, voyons comment agrandir le texte.

Il existe de nombreuses options ici aussi, et vous pouvez utiliser celles qui vous conviennent pour simplifier l'utilisation de votre iPhone ou de votre iPad.

Pour l'instant, agrandissons la taille du texte. Touchez le bouton

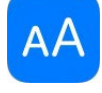

Une fois de plus, les options sont nombreuses et certaines peuvent vous aider davantage que d'autres. De nombreuses options sont accompagnées d'une brève description de leur fonction, ce qui peut vous aider à décider laquelle utiliser.

Essayez d'activer et de désactiver certaines options et voyez ce qui se passe. Vous ne remarquerez peut-être aucun changement sur cet écran, mais vous

| Réglages    |                         |   |  |
|-------------|-------------------------|---|--|
| QI          | Recherche               |   |  |
|             |                         |   |  |
| C           | Notifications           | > |  |
| <b>(</b> 1) | Sons                    | > |  |
| L           | Ne pas déranger         | > |  |
| X           | Temps d'écran           | > |  |
|             |                         |   |  |
| $\odot$     | Général                 | > |  |
|             | Centre de contrôle      | > |  |
| AA          | Luminosité et affichage | > |  |
| Ì           | Accessibilité           | > |  |
| *           | Fond d'écran            | > |  |
| *           | Siri et recherche       | > |  |

| Retour Affichage et taille du texte                                                                                       |                                             |  |  |
|----------------------------------------------------------------------------------------------------|---------------------------------------------|--|--|
| Texte en gras                                                                                                    | 0                                           |  |  |
| Police plus grande                                                                                                    | Non >                                       |  |  |
| Formes de bouton                                                                                                    |                                             |  |  |
| Étiquettes Activé/Désactivé                                                                                               | $\bigcirc \circ$                            |  |  |
|                                                                                                    |                                             |  |  |
| Réduire la transparence                                                                                                   |                                             |  |  |
| Ajuste le contraste pour réduire la tran-<br>améliorer la netteté de certains arrière-<br>augmenter la lisibilité.        | sparence,<br>-plans et                      |  |  |
| Augmenter le contraste                                                                                                    |                                             |  |  |
| Augmente le contraste des couleurs en<br>plan et l'arrière-plan des apps.                                                 | ntre le premier                             |  |  |
| Différencier sans couleur                                                                                                 |                                             |  |  |
| Remplace les éléments de l'interface u<br>reposent uniquement sur les couleurs<br>des informations par d'autres types d'é | tilisateur qui<br>pour fournir<br>éléments. |  |  |
| Préférer le texte horizontal                                                                                              |                                             |  |  |
| Donne la préférence au texte horizonta<br>langues qui prennent en charge le texte                                         | Il dans les<br>e vertical.                  |  |  |
| Investigation intelligents                                                                                                |                                             |  |  |

en verrez d'autres tout de suite. Amusez-vous et essayez plusieurs options.

Nous choisirons l'option **Police plus grande** et nous passerons à un autre écran.

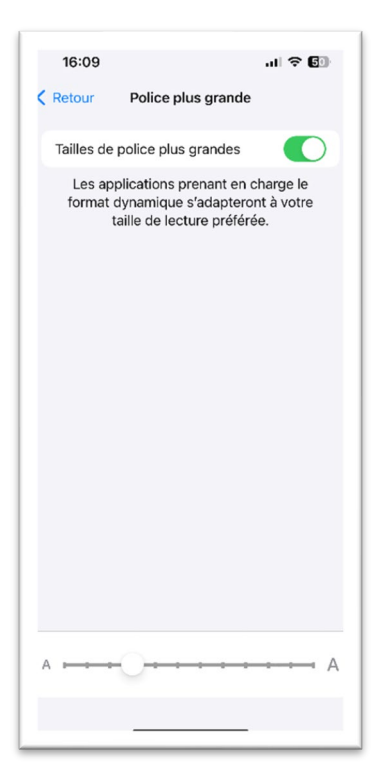

Enfin, un curseur vous permet de modifier la taille du texte sur votre écran.

Allez-y, faites-le maintenant. Il vous suffit d'utiliser votre doigt pour faire glisser le curseur vers la gauche ou la droite. Il est facile de revenir en arrière, alors n'hésitez pas à essayer. Les applications qui prennent en charge le **Format dynamique** s'adapteront à votre taille de lecture préférée.

Si le texte le plus grand n'est toujours pas assez grand pour vous, vous pouvez cliquer sur le bouton **Tailles de police plus grandes** en haut de l'écran. Vous pourrez alors agrandir la taille du texte.

#### Terminé

Lorsque vous avez terminé, vous verrez un bouton Retour, qui vous ramènera à la section Affichage et taille du texte. Ce bouton se trouve en haut à gauche (comme à l'habitude) de l'écran actuel.

Ce bouton devient ensuite un bouton de retour à l'écran principal Accessibilité.

Appuyez à nouveau sur ce bouton pour revenir à la page principale Accessibilité.

Ou, si vous êtes sur un iPad, vous pouvez simplement appuyer à nouveau sur le bouton Accessibilité.

#### Loupe

Votre iPad et iPhone peuvent afficher une fenêtre Zoom sur votre écran. Il faut d'abord activer le **Zoom**.

La fenêtre Zoom apparaitra alors. Les éléments de la fenêtre seront agrandis. Vous pouvez déplacer la fenêtre Zoom en saisissant la petite poignée. Essayez-le!

Le contrôleur **NIVEAU DE ZOOM MAXIMUM** vous permet de contrôler le niveau de zoom de la fenêtre. Cela peut s'avérer utile si vous utilisez la fenêtre Zoom pour lire du texte, comme les actualités.

Pour afficher ou masquer la fenêtre Zoom, touchez-la avec trois doigts. Elle apparaitra sous vos doigts. Vous pouvez taper n'importe où sur l'écran avec trois doigts pour faire disparaitre la fenêtre Zoom.

| ccessibilité Z                                                                                                    | Zoom                                                                                                    |
|----------------------------------------------------------------------------------------------------|----------------------------------------------------------------------------------------------------|
| Zoom                                                                                                    |                                                                                                    |
| La fonction de zoom pe<br>- Touchez deux fois ave<br>- Faites glisser trois doig<br>- Touchez deux fois ave<br>pour changer de zoom.                                                                                                    | rmet d'agrandir tout l'écran :<br>c trois doigts pour zoomer.<br>gts pour parcourir l'écran.<br>c trois doigts et faites glisser                        |
| Suivre l'indicateur c                                                                                                    | le cible                                                                                                    |
| Saisie intelligente                                                                                                    |                                                                                                    |
|                                                                                                    |                                                                                                    |
| La saisie intelligente acti<br>lorsqu'un clavier s'affich<br>que le texte soit agrandi,<br>clavier.                                                                                                    | ive Fenêtre de zoom<br>e et déplace la fenêtre pour<br>, sans pour autant agrandir le                                                                   |
| La saisie intelligente acti<br>lorsqu'un clavier s'affich<br>que le texte soit agrandi,<br>clavier.<br>Raccourcis clavier                                                                                                    | ive Fenêtre de zoom<br>e et déplace la fenêtre pour<br>, sans pour autant agrandir le<br>Oui >                                                          |
| La saisle intelligente act<br>lorsqu'un clavier s'affich<br>que le texte soit agrandi,<br>clavier.<br>Raccourcis clavier<br>Contrôleur de zoom                                                                                                    | Ive Fendtre de zoom<br>e et déplace la fendtre pour<br>, sans pour autant agrandir le<br>Oui ><br>Non >                                                 |
| La saisie intelligente act<br>forsqu'un clavier s'affich<br>que le texte soit agrandi,<br>clavier.<br>Raccourcis clavier<br>Contrôleur de zoom<br>Agrandir la zone                                                                                                    | Ive Fendetra de zoom<br>e et déplace la fenêtre pour<br>sans pour autant agrandir le<br>Oui ><br>Non ><br>Zoom plein écran >                            |
| La saisie intelligente act<br>iorsqu'un clavier s'affich<br>que le texte soit agrandi,<br>clavier.<br>Raccourcis clavier<br>Contrôleur de zoom<br>Agrandir la zone<br>Filtre de zoom                                                                                        | Ive Fendera de zoom<br>e et déplace la fenêtre pour<br>sans pour autant agrandir le<br>Oui ><br>Non ><br>Zoom plein écran ><br>Aucun >                  |
| La saisie intelligente act<br>iorsqu'un clavier s'affich<br>que le texte soit agrandi,<br>clavier.<br>Raccourcis clavier<br>Contrôleur de zoom<br>Agrandir la zone<br>Filtre de zoom                                                                                        | Ive Fanktra de zoom<br>e et déplace la fenêtre pour<br>sans pour autant agrandir le<br>Oui ><br>Non ><br>Zoom plein écran ><br>Aucun >                  |
| La saisie intelligente act<br>ionsqu'un clavier s'affich<br>que le texte soit agrandi,<br>clavier.<br>Raccourcis clavier<br>Contrôleur de zoom<br>Agrandir la zone<br>Filtre de zoom<br>Afficher pendant la                                                                 | ve Fendre de zoom<br>e d'éplace la fendre pour<br>, sans pour autant agrandir le<br>Oui ><br>1 Non ><br>Zoom plein écran ><br>Aucun ><br>recopie vidéo  |
| La saisie intelligente act<br>insqu'un clavier s'affich<br>que le texte soit agrandi,<br>clavier.<br>Raccourcis clavier<br>Contrôleur de zoom<br>Agrandir la zone<br>Filtre de zoom<br>Afficher pendant la<br>Cette fonction permet du<br>zoom lors du partage ou<br>Véran. | Ive Fanktra de zoom<br>e et déplace la fenêtre pour<br>sans pour autant agrandir le<br>Oui ><br>Non ><br>Zoom plein écran ><br>Aucun ><br>recopie vidéo |

#### Sous-titres en direct

Les appareils iPhone et iPad sont équipés de la fonctionnalité **VoiceOver**, un lecteur d'écran qui vous permet d'entendre ce qui s'affiche à l'écran. Cela comprend le texte, les images et les boutons, ce qui simplifie l'utilisation de l'iPhone ou de l'iPad pour les personnes atteintes de déficiences visuelles.

Or, le fait d'activer **VoiceOver** modifie les actions que nous faisions jusqu'à présent. Cette fonctionnalité est conçue pour les personnes présentant une déficience visuelle, afin qu'elles sachent sur quoi elles vont taper avant de le faire.

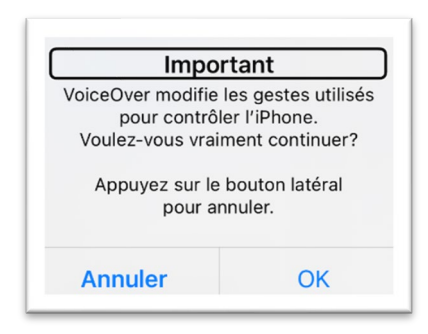

Si vous n'avez pas besoin de **VoiceOver** pour résoudre un problème de vision, il n'est pas recommandé de l'activer.

La première fois que vous activez VoiceOver, un message de mise en garde vous est lu :

| 16:12                                                                        |                                                                              | al 🗢 🕼                    |
|------------------------------------------------------------------------------|------------------------------------------------------------------------------|---------------------------|
| C Accessibilité                                                              | VoiceOver                                                                    |                           |
| VoiceOver                                                                    |                                                                              | 0                         |
| VoiceOver énonco<br>• Touchez pour s<br>• Touchez deux for<br>En savoir plus | e les éléments à l'écra<br>électionner un élémen<br>ois pour activer l'éléme | an :<br>t.<br>ent choisi. |
| DÉBIT VOCAL                                                                  |                                                                              |                           |
| 100                                                                          | 0                                                                            |                           |
|                                                                              |                                                                              |                           |
| Parole                                                                       |                                                                              | >                         |
| Braille                                                                      |                                                                              | >                         |
| Reconnaissan                                                                 | ce VoiceOver                                                                 | >                         |
|                                                                              |                                                                              |                           |
| Débit                                                                        |                                                                              | >                         |
| Audio                                                                        |                                                                              | >                         |
|                                                                              |                                                                              |                           |
| Commandes                                                                    |                                                                              | 5                         |

Il convient de tenir compte de quelques éléments clés lorsque vous utilisez VoiceOver.

• Tout d'abord, lorsque vous tapez sur un bouton, **VoiceOver** le sélectionne et le lit. Le bouton sélectionné est entouré d'un rectangle noir qui le met en évidence.

Ainsi, le fait de taper sur un bouton ne permet pas d'appuyer réellement sur le bouton. Pour activer le bouton sélectionné, touchez deux fois n'importe où sur l'écran avec un doigt. Le geste de double tapotement appuiera sur le bouton sélectionné avec le rectangle noir, et **non** sur l'endroit où vous avez doublement tapé.

Avec **VoiceOver**, vous devez toucher une seule fois le bouton que vous voulez, puis le toucher deux fois pour l'activer.

• Lorsque VoiceOver est activée, vous pouvez appuyer sur le DÉBIT VOCAL pour le sélectionner. Une simple pression sur le débit vocal l'affichera en surbrillance avec un cadre noir.

Votre appareil devrait vous indiquer comment le modifier, mais ce n'est pas une bonne description.

L'utilisation d'un seul doigt pour faire glisser l'écran vers le haut ou vers le bas, en touchant l'écran sur une distance maximale d'un pouce, permet de modifier la vitesse d'élocution vers le haut ou vers le bas. Vous voudrez peut-être changer la voix par défaut.

• Tapez sur **Parole** pour la mettre en surbrillance, puis tapez deux fois pour faire votre sélection. Tapez ensuite sur **Voix** pour la mettre en surbrillance, puis tapez deux fois pour faire votre sélection. Vous pouvez maintenant choisir parmi une collection de voix.

#### **Commande vocale**

Bien que Siri soit un outil génial, la **Commande vocale** vous permet d'en faire encore plus avec votre voix pour contrôler votre appareil.

Dans le menu Réglages, sous Accessibilité, appuyez sur Commande vocale.

#### Appuyez sur **Continuer**.

Votre appareil affichera alors sur un écran es différentes choses que vous pouvez dire.

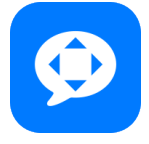

Voici certaines des commandes que vous pouvez prononcer, à titre de référence :

#### Commandes système et navigation

- Ouvrir <nom de l'application>
- Ouvrir le Centre de contrôle
- Retourner à l'accueil
- Revenir en arrière
- Se mettre en mode veille

#### Utiliser ce qui apparait à l'écran

- Afficher la grille
- Afficher les noms
- Composer le <numéro>
- Appuyer sur <nom de l'élément>
- Appuyer de manière prolongée sur < nom de l'élément>
- Balayer vers la gauche
- Balayer vers le haut < numéro>

| Appular                     |                                                                                                    |
|-----------------------------|----------------------------------------------------------------------------------------------------|
| Annuler                     |                                                                                                    |
|                             | ommande vocale                                                                                                    |
| Utilise<br>lorsq<br>votre a | z votre iPhone avec votre voix, même<br>ue des appels sont en cours ou que<br>appareil n'est pas connecté à Internet.                                       |
| Ą                           | Commandes système et navigation<br>Ouvrez les apps par leur nom, affichez<br>le centre de contröle, réglez le volume<br>ou prenez une capture d'écran.      |
| 1                           | Interagir avec ce qui est à l'écran<br>Touchez des boutons et d'autres<br>éléments, et demandez plus<br>d'informations sur ce qui est affiché à<br>l'écran. |
| 5                           | Dicter et modifier du texte<br>Choix de commandes pour dicter et<br>modifier du texte, y compris pour<br>placer le curseur.                                 |
| « Comm<br>tél               | iande vocale » requiert 350 Mo de fichiers qui seront<br>échargés lorsque vous serez connecté au Wi-Fi.                                                     |
|                             | Continuer                                                                                                    |
|                             | français (France) 🕟                                                                                                    |

#### Dicter et réviser un texte

- Sélectionner <phrase>
- Descendre
- Aller à la fin
- Supprimer cela
- Corriger <phrase>
- Mettre en majuscules
- Copier cela

#### Interagir avec l'appareil

- Augmenter le volume
- Verrouiller l'écran
- Effectuer une saisie d'écran
- Activer l'option Inversion intelligente des couleurs
- Ouvrir Apple Pay

Vous pouvez appuyer sur **Personnaliser les commandes**, puis parcourir la liste des commandes que vous pouvez prononcer. Vous pouvez également désactiver cette option.

#### Prothèses auditives

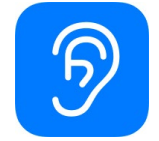

**Saviez-vous** que les prothèses auditives peuvent être associées à votre iPhone ou iPad? Dans le menu Réglages, sous Accessibilité, touchez l'icône à gauche.

Votre iPhone ou iPad essaiera automatiquement de se connecter si vos prothèses auditives sont prêtes à être jumelées.

# Bon travail! Vous avez terminé le module 5!

| 16:27 🐠     |                 | ul ବ୍ 🕼     |
|-------------|-----------------|-------------|
| Retour      | Commandes       |             |
| Q Rechercl  | ner             | Ŷ           |
|             |                 |             |
| Créer une   | commande        | >           |
|             |                 |             |
| Navigation  | de base         | >           |
| Superposit  | tions           | >           |
| Gestes de   | base            | >           |
| Gestes ava  | ncés            | >           |
| Dictée      |                 | >           |
| Navigation  | de texte        | >           |
| Sélection o | le texte        | >           |
| Édition de  | texte           | >           |
| Suppressio  | on de texte     | >           |
| Appareil    |                 | >           |
| Accessibili | té              | >           |
|             |                 |             |
| Importer le | s commandes per | sonnalisées |
|             |                 | _           |

## Module 6 — iOS : utiliser Internet — lancer une recherche dans Safari

En lisant ce module, n'oubliez pas que tous les appareils iPhone et iPad sont différents, de sorte que vos icônes et l'aspect des applications peuvent être légèrement différents.

Cela ne pose pas de problème. L'essentiel consiste à regarder attentivement, à lire les renseignements et à faire des essais. Vous n'endommagerez pas votre appareil. Voyons maintenant quelques applications.

#### Safari

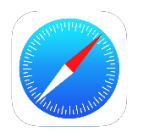

Safari est le navigateur Web d'Apple.

Vous l'utilisez pour naviguer sur Internet, rechercher des renseignements en ligne, regarder des vidéos, effectuer des achats et bien d'autres choses encore.

Utilisons-le donc pour effectuer une recherche.

Ouvrez Safari sur votre appareil.

Dans le champ de recherche, à l'endroit où il est indiqué « Mot-clé ou nom de site, » tapez ce que vous souhaitez rechercher.

Plutôt que de taper, vous pouvez appuyer sur le bouton du microphone.

Pour la première fois seulement, vous devrez appuyer sur **Activer la dictée**. Appuyez ensuite à nouveau sur le bouton du microphone pour prononcer votre recherche.

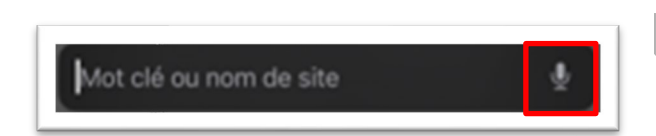

Vous verrez que l'application écoute votre voix :

Félicitations! Vous venez d'effectuer votre première recherche Internet sur votre appareil.

Vous pouvez aussi prononcer le nom d'un site, comme « cbc.ca » ou « YouTube. »

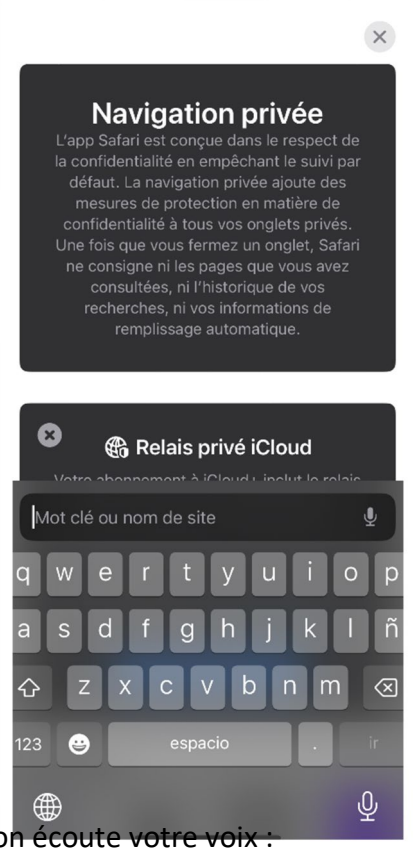

#### **Onglets Safari**

Il se peut que vous souhaitiez faire plusieurs choses à la fois dans votre navigateur. Safari vous permet d'ouvrir plusieurs onglets en même temps.

Appuyez sur le bouton + (plus) en bas à gauche pour créer un autre onglet. Chaque onglet vous permet de naviguer sur le Web vers un site différent.

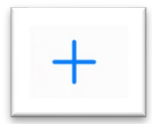

Dans l'image ci-dessous, les deux onglets ouverts sont mis en évidence :

1. L'onglet de gauche est celui dans lequel Google a été utilisé pour trouver des chats.

2. L'onglet de droite est celui dans lequel YouTube est affiché.

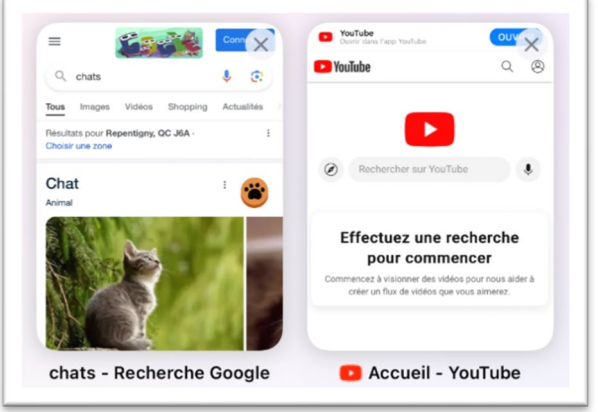

Lorsque vous avez terminé d'utiliser un onglet du navigateur, vous pouvez appuyer sur le petit carré X situé à gauche de l'onglet. Pouvez-vous trouver le X dans l'onglet YouTube ci-dessus?

Vous pouvez voir tous vos onglets en appuyant sur le bouton des 2 petits carrés superposés en bas à

droite.

Vous pouvez voir tous vos onglets en appuyant sur le bouton des 2 petits carrés superposés en bas à droite.

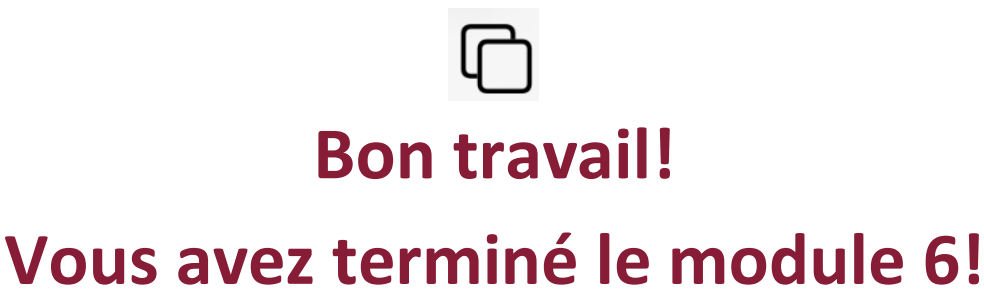

# Module 7 — iOS : utiliser l'application Plans

En lisant ce module, n'oubliez pas que tous les appareils iPhone et iPad sont différents, de sorte que vos icônes et l'aspect des applications peuvent être légèrement différents.

Cela ne pose pas de problème. L'essentiel consiste à regarder attentivement, à lire les renseignements et à faire des essais. Vous n'endommagerez pas votre appareil.

#### Plans

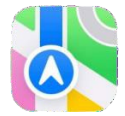

Trouvez l'icône Plans sur votre écran d'accueil et appuyez dessus.

Comme de nombreuses applications, la première fois que vous

#### ouvrez

l'application Plans, une autorisation vous est demandée.

Il est utile que l'application Plans connaisse votre position pour pouvoir vous montrer où vous vous trouvez. Pour donner votre autorisation, touchez **Autoriser lorsque l'app est active**.

La carte sera centrée sur l'endroit où vous vous trouvez. Trouvez maintenant le champ de recherche.

Voici deux images de cartes. Celle de gauche montre Plans sur un iPhone, et celle de droite, sur un iPad.

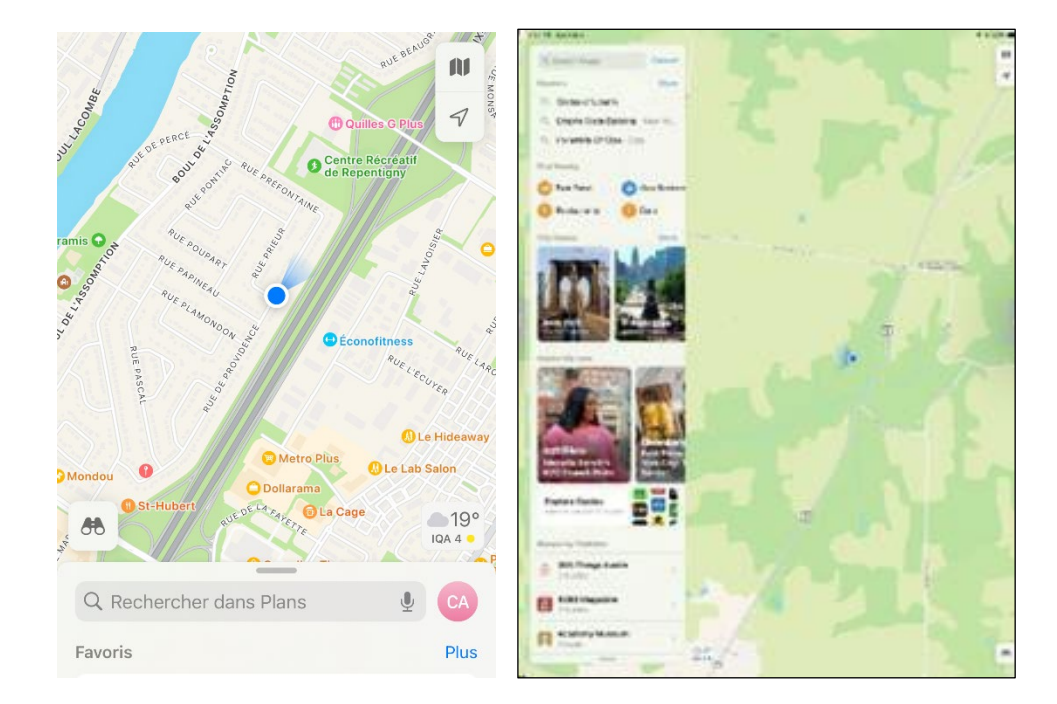

| Sainte-Ame-<br>, des-Plaines<br>vile<br>, Terrebonne<br>50 min<br>Suggere<br>53 min<br>53 min<br>53 min<br>53 min<br>53 min<br>53 min<br>50 min<br>Suggere<br>40 ptal<br>*Dollard-**Sainte-Justine<br>des-Planes | ail<br>Chambi |  |  |  |
|----------------------------------------------------------------------------------------------------|---------------|--|--|--|
| Itinéraire                                                                                                    | ×             |  |  |  |
| 🥱 🚊 🤅                                                                                                    | Ϋ́            |  |  |  |
| Ma position                                                                                                    | =             |  |  |  |
| Hôpital Sainte-Justine                                                                                                    | =             |  |  |  |
| Ajouter un arrêt                                                                                                    |               |  |  |  |
| Maintenant V Éviter V                                                                                                    |               |  |  |  |
| 50 min<br>35 kilomètres · Itinéraire suggéré                                                                                                    | ок            |  |  |  |
| 10 min                                                                                                    |               |  |  |  |

#### Flyover

Trouvez le champ de recherche dans l'application de votre carte. Maintenant, faisons quelque chose d'amusant avec votre appareil.

Recherchez l'un des éléments suivants :

- Tour Eiffel
- Arc de Triomphe
- Pont Golden Gate
- Empire State Building
- Cannes, France
- Monaco, Europe
- Izumo, Japon
- South Lake Tahoe, Californie

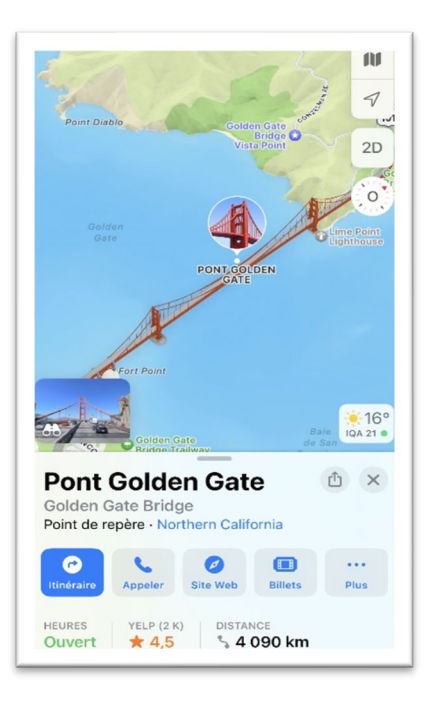

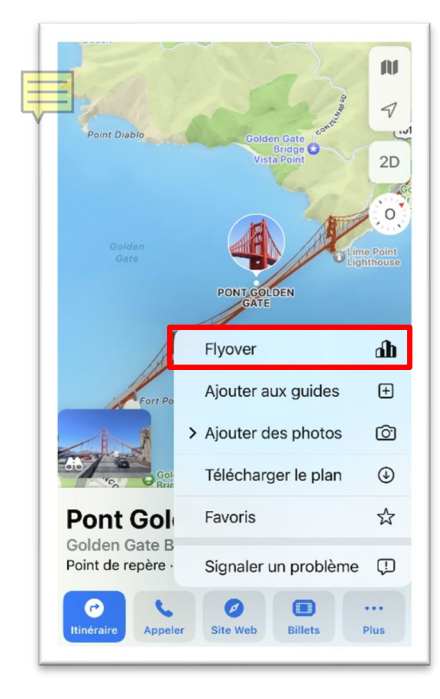

Prenons le Pont Golden Gate.

L'application Plans m'indique des détails sur le point de repère. Elle propose également plusieurs boutons : **Itinéraire, Appeler, Site Web, Billets et Plus (Flyover, Ajouter aux guides, Ajouter des photos, Télécharger le plan, Favoris)**.

Tapez sur le bouton Flyover. Vous devriez voir une carte faire un zoom avant sur votre point de repère.

Vous devriez voir un bouton : **Commencer le tour**. Si vous ne voyez pas le bouton, tapez une fois sur l'écran. Tapez sur **Commencer le tour**.

Vous pouvez également utiliser deux doigts pour toucher l'écran et contrôler la caméra. À tout moment, vous pouvez toucher l'écran pour redémarrer ou interrompre le tour. Pour quitter, appuyez sur le bouton X en haut à droite de la fenêtre contextuelle Commencer le tour.

#### Itinéraire

Bien entendu, vous pouvez rechercher n'importe quoi avec Plans. Essayez de rechercher votre restaurant préféré.

Nous avons cherché le restaurant The Mill à Tillsonburg.

L'application Plans d'Apple estime qu'il faut compter 7 heures et 14 minutes pour se rendre en voiture au restaurant The Mill.

Si vous appuyez sur le bouton vous obtiendrez l'itinéraires, vous obtiendrez l'itinéraire

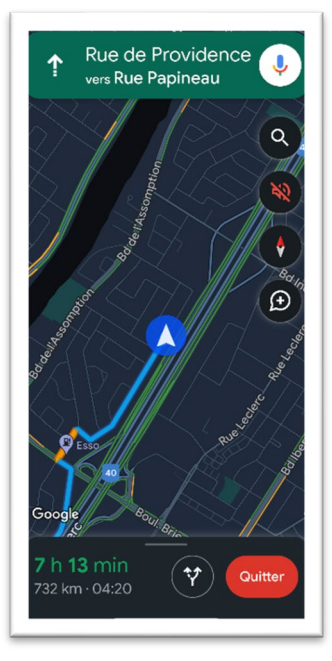

Il est possible qu'on vous propose plus d'un itinéraire.

Vous pouvez appuyer sur Étapes pour obtenir un ensemble de directives, étape par étape, pour chaque itinéraire.

Appuyez sur la flèche de retour dans le haut à gauche lorsque vous avez fini de visualiser l'itinéraire.

Lorsque vous êtes prêt ou prête à partir, touchez le bouton « Démarrer » de l'itinéraire que vous souhaitez emprunter.

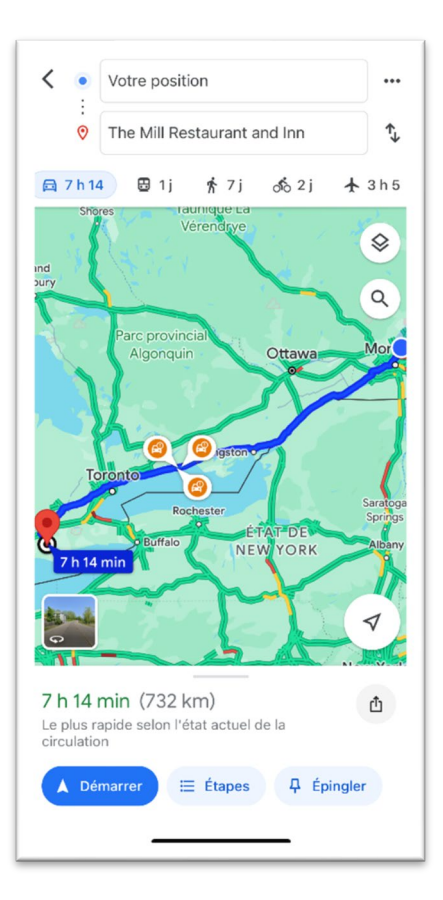

L'application Plans vous indique alors, étape par étape, le chemin à suivre pour vous rendre à votre destination. Elle utilise le GPS pour tenir votre position à jour et énonce les directives de navigation pour vous.

# Bon travail! Vous avez terminé le module 7!

## Module 8 — iOS : utiliser l'application Contacts

En lisant ce module, n'oubliez pas que tous les appareils iPhone et iPad sont différents, de sorte que vos icônes et l'aspect des applications peuvent être légèrement différents.

Cela ne pose pas de problème. L'essentiel consiste à regarder attentivement, à lire les renseignements et à faire des essais. Vous n'endommagerez pas votre appareil.

Examinons maintenant l'application Contacts.

#### Contacts

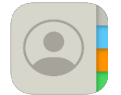

L'application **Contacts** est un outil pratique qui nous aide à mémoriser les numéros de téléphone et les adresses de nos amis ou amies et de notre famille.

Une fois l'application ouverte, vous pouvez commencer à ajouter des contacts en appuyant sur le signe + dans le coin supérieur.

Vous pouvez ensuite ajouter autant de renseignements que vous le souhaitez, comme le prénom, le nom, l'entreprise, le numéro de téléphone et l'adresse de courriel. Vous pouvez faire défiler l'écran vers le bas pour trouver d'autres renseignements que vous pouvez ajouter si vous le souhaitez.

| Annuler Nouveau contact OK                                        | Annuler Nouveau contact OK   | Annuler                         |
|-------------------------------------------------------------------|------------------------------|---------------------------------|
| 8                                                                 | 0                            | cellulaire                      |
| Ajouter une photo                                                 | Ajouter une photo            |                                 |
| Prénom                                                            | Prénom                       |                                 |
| Nom                                                               | Nom                          |                                 |
| Entreprise                                                        | Entreprise                   | ۲                               |
| QWERTYUIOP                                                        | 主 ajouter un numéro          | Refuser Répondre                |
| A S D F G H J K L Ñ                                               | ajouter une adresse courriel | CHOISISSEZ VOTRE AFFICHE        |
| <ul> <li>★ Z X C V B N M </li> <li>123 ⊕ espacio intro</li> </ul> | ajouter des pronoms          |                                 |
|                                                                   | sonnerie Par défaut >        | Caméra Photos Memoji Monogramme |

#### Choisir une photo

Vous pouvez également choisir une photo pour le contact. Appuyez sur le texte Ajouter une photo ou sur le cercle gris.

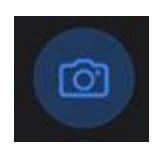

Si la personne est avec vous en ce moment, vous pouvez appuyer sur le bouton de l'appareil photo et prendre une photo d'elle tout de suite.

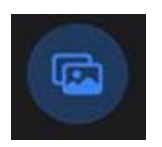

Si vous avez déjà pris une photo de la personne avec votre appareil, appuyez plutôt sur le bouton Photos, puis sélectionnez sa photo dans votre bibliothèque.

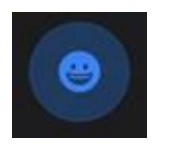

Vous pouvez également choisir une photo intéressante de la personne parmi celles présentées à gauche ou appuyer sur le bouton émoji pour choisir un émoji amusant en guise de photo.

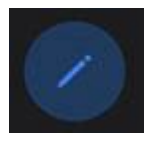

Le bouton Modifier vous permet de mettre ses initiales dans la photo.

Lorsque vous avez terminé de créer le contact, cliquez sur **Terminé** dans le coin supérieur droit. Si vous avez ajouté une photo, il se peut que vous deviez cliquer deux fois sur **Terminé**.

#### Communiquer avec votre contact

Imaginons que vous souhaitiez appeler votre contact ou lui envoyer un message.

Tapez sur son nom dans la liste et vous verrez apparaitre ses coordonnées. Vous pouvez alors appuyer sur son numéro de téléphone pour l'appeler ou son adresse de courriel pour lui envoyer un message. Vous pouvez également avoir de grands boutons sous son nom pour lui envoyer un message texte, l'appeler, discuter par vidéo ou lui envoyer un courriel.

Et voilà, c'est tout! Avec l'application iOS Contacts, vous aurez toujours vos contacts importants au même endroit. Vous pourrez ainsi facilement rester en contact avec les personnes qui comptent le plus pour vous.

# Bon travail! Vous avez terminé le module 8!

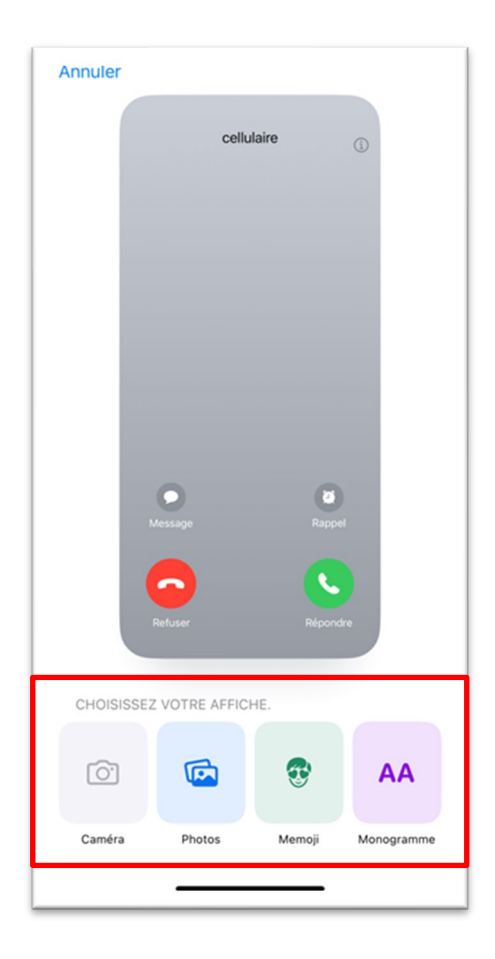

# Module 9 — iOS : configurer une adresse de messagerie et envoyer des courriels

Une adresse électronique est un outil que vous pouvez utiliser pour envoyer et recevoir des messages électroniques appelés « courriels. » Il s'agit en quelque sorte d'une boite aux lettres à laquelle vous pouvez accéder à partir de n'importe quel appareil connecté à Internet.

Vous devez disposer d'un compte de messagerie avant de pouvoir envoyer ou recevoir des courriels.

Pour obtenir une adresse électronique, vous devez vous inscrire auprès d'un fournisseur de services de messagerie, comme Apple, Gmail, Microsoft Outlook ou Yahoo. Une fois que vous avez un compte de messagerie, vous pouvez l'utiliser pour communiquer avec vos amis ou amies, votre famille et vos collègues en leur envoyant des courriels.

Contrairement à une boite postale, une fois que vous avez un compte de messagerie électronique, vous pouvez envoyer et recevoir des courriels de n'importe où. Vous pouvez vous connecter au site Web de votre fournisseur de services de messagerie depuis n'importe où dans le monde et configurer votre téléphone pour qu'il envoie et reçoive vos courriels.

Si vous configurez votre téléphone, vous pouvez également utiliser le site Web de votre fournisseur de services de messagerie. Vos courriels seront automatiquement partagés entre votre téléphone et le site Web du service de messagerie.

#### Configurer une adresse électronique sur un appareil iOS

Vous pouvez configurer votre iPhone ou votre iPad pour qu'il vous aide à gérer votre messagerie électronique, sans égard au type d'adresse électronique que vous possédez.

Pour configurer la messagerie électronique sur un iPhone ou un iPad, vous devez ajouter un compte de messagerie à l'application Mail. Procédez comme suit :

Ouvrez l'application Réglages sur votre iPhone ou iPad.
 L'icône ressemble à celle-ci : L'application Réglages s'affichera.

Il y a beaucoup d'options ici, mais ne vous inquiétez pas. Nous n'avons besoin d'en utiliser qu'une seule pour configurer votre adresse électronique.

 Pour associer votre téléphone à votre adresse électronique, choisissez l'option Mots de passe et comptes. Sur certains téléphones, cette option peut s'intituler Courrier, Mail, Contacts, Calendriers ou Comptes et mots de passe. Dans tous les cas, appuyez dessus maintenant.

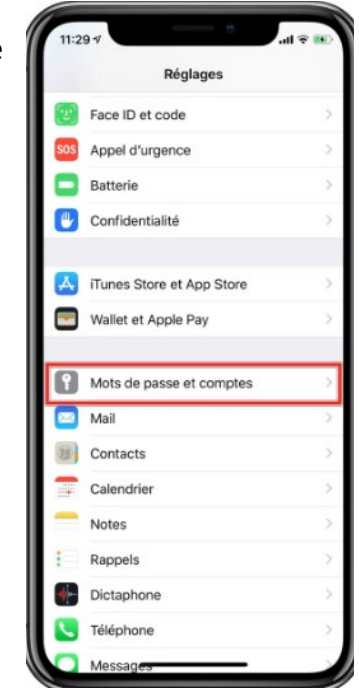

Le nouvel écran ressemblera à ceci :

- 1. Il y aura plusieurs options que nous devrons examiner ici. Nous voulons **Ajouter un compte**, alors tapez sur cette option.
- Votre téléphone ou votre tablette doit ressembler à l'un ou l'autre de ces écrans (les téléphones récents ressemblent à l'image de gauche, les téléphones plus anciens à l'image de droite).
- Choisissez le type de compte de messagerie que vous souhaitez ajouter. Les options les plus courantes sont affichées à l'écran. Votre iPhone ou iPad vous permet de configurer n'importe quel type d'adresse électronique, même celles de Google ou de Microsoft.

| Comptes | Ajouter un compte   |
|---------|---------------------|
|         | lCloud              |
|         | Microsoft Exchange  |
|         | Google <sup>.</sup> |
|         | yahoo!              |
|         | Aol.                |
| I       | Outlook.com         |
|         | Autre               |

Si vous disposez d'une adresse électronique professionnelle, vous pouvez cliquer sur **Exchange** et suivre les consignes communiquées par le service informatique de votre entreprise.

Si votre adresse électronique ne figure pas dans la liste ci-dessus, vous devrez utiliser l'option **Autre** et saisir manuellement les données relatives à votre serveur de messagerie. Par exemple, si vous disposez d'une adresse électronique provenant de votre fournisseur d'accès à Internet, celui-ci devrait vous avoir fourni les données dont vous avez besoin. Cliquez sur **Autre** et saisissez les données qu'il vous a communiquées. Il suffit de faire correspondre chaque donnée qu'il vous a fournie (comme les noms des serveurs POP et SMTP) avec le même champ dans la page de configuration.

| Si votre adresse se termine<br>par : | cliquez sur ce bouton. |  |
|--------------------------------------|------------------------|--|
| @icloud.com                          | (Cloud                 |  |
| @mac.com                             |                        |  |
| @gmail.com                           | Google                 |  |
| @hotmail.com                         | Outlook com            |  |
| @outlook.com                         | Ma Outlook.com         |  |
| @yahoo.com                           | VALIOOI                |  |
| @yahoo.ca                            | IANUU!                 |  |
| @aol.com                             | Aol.                   |  |

- 1. Une fois que vous avez cliqué sur le bouton correspondant à votre compte de messagerie, vous devez remplir quelques champs.
- Nom : Votre nom comme vous souhaitez qu'il apparaisse dans vos courriels.
- Adresse : Votre adresse de courriel, y compris la partie qui suit le symbole @.
- Mot de passe : Le mot de passe que vous utilisez normalement pour vous connecter à votre adresse • de courriel. Si vous ne le connaissez pas, vous devrez récupérer votre mot de passe.
- Description : Une brève description de votre compte de messagerie, qui peut être ce que vous ٠ voulez, comme « Le compte de messagerie que j'utilise pour mes messages confidentiels. »

Voilà ce que vous verriez dans Gmail.

- 1. Appuyez sur Enregistrer ou Suivant dans le coin supérieur droit.
- 2. Vous pouvez maintenant indiquer à votre téléphone si vous souhaitez également l'utiliser pour suivre vos contacts (les personnes que vous connaissez et à qui vous envoyez régulièrement des courriels), votre calendrier en ligne et vos notes.

Il est normalement conseillé d'activer ces guatre options, car il est très utile que le téléphone enregistre les renseignements relatifs à vos amis ou amies et à votre calendrier.

Revenez dans l'application Réglages comme à l'étape 1 et cliquez sur les comptes de messagerie comme à l'étape 2. Cliquez ensuite sur le compte de messagerie que nous avons créé, et ces options réapparaitront.

**C**omptes GMAIL Étiquette Gmail Mail Contacts Calendrier Notes Réglages du compte Supprimer le compte

Gmail

3. Vous pouvez maintenant appuyer sur Enregistrer dans le coin supérieur droit.

Une fois ces étapes terminées, le compte de messagerie devrait être configuré sur votre iPhone et vous devriez être en mesure d'envoyer et de recevoir des courriels à l'aide de l'application Courriel.

Voici une vidéo YouTube très utile à ce sujet : <u>https://www.youtube.com/watch?v=xd8Sy5y03U4</u>

#### **Envoyer un courriel**

Pour envoyer un courriel à partir d'un iPhone ou d'un iPad, vous pouvez utiliser l'application Mail.

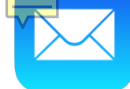

Voici les étapes à suivre :

1. Tout d'abord, ouvrez l'application Mail. L'icône sur votre écran d'accueil ressemble à ceci :

Si vous avez des courriels que vous n'avez pas encore lus, l'icône peut être légèrement différente, avec le nombre de courriels que vous n'avez pas lus dans un petit cercle rouge comme ceci :

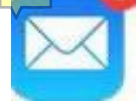

Dans l'image de gauche, il y a deux courriels non lus.

2. Une fois l'application Mail ouverte, elle devrait ressembler à l'image de droite.

Pour rédiger un nouveau courriel, remarquez le petit bouton « composer » en bas à droite, qui ressemble à un stylo.

- 3. Sur certains appareils, ce bouton peut également indiquer « Nouveau message. »
- 4. Dans le champ « À », saisissez l'adresse électronique de la personne à laquelle vous souhaitez envoyer le courriel. Vous pouvez également ajouter plusieurs destinataires en séparant leurs adresses de courriel par une virgule.
- 5. Dans la ligne d'**objet**, écrivez un résumé de l'objet du courriel. Dans le corps du courriel, saisissez votre message.
- 6. Une fois que vous avez terminé de rédiger votre message, appuyez sur le bouton Envoyer (généralement une flèche pointant vers le haut).

Voilà! Votre courriel est envoyé.

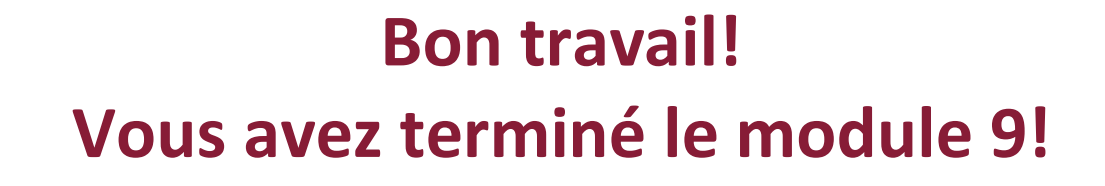

|                         | Boites                   | 100 | lifier |
|-------------------------|--------------------------|-----|--------|
| $\odot$                 | Réception 220            | 65  | >      |
| ☆                       | VIP                      |     | >      |
| P                       | Drapeaux                 | 1   | >      |
| Gma                     | il                       |     | ~      |
| B                       | Brouillons               |     | >      |
| 1                       | Envoyés                  | 13  | >      |
| $\overline{\mathbf{X}}$ | Indésirables             | 64  | >      |
| 団                       | Corbeille 20             | 62  | >      |
| 日                       | Tous les courriels 276   | 60  | >      |
|                         | [Gmail]                  |     | ~      |
| E                       | Important 4              | 61  | >      |
|                         | Suivis                   |     | >      |
|                         | [Gmail]Tous les messages | 9   | >      |
|                         | Agenda                   |     | >      |
|                         | Notes                    |     | >      |
|                         | Mise à jour à l'instant  |     | Ø      |

## Module 10 — iOS : Siri — votre assistant virtuel

En lisant ce module, n'oubliez pas que tous les appareils iPhone et iPad sont différents, de sorte que vos icônes et l'aspect des applications peuvent être légèrement différents.

Cela ne pose pas de problème. L'essentiel consiste à regarder attentivement, à lire les renseignements et à faire des essais. Vous n'endommagerez pas votre appareil.

#### Siri

Siri est l'assistant virtuel intégré à votre iPhone ou iPad.

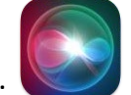

Vous pouvez parler à Siri, lui poser des questions et lui demander d'effectuer des actions. Plus vous lui parlez, plus il vous comprend.

Siri peut vous aider à :

- ouvrir des applications;
- lancer des recherches sur le Web;
- effectuer des appels téléphoniques, envoyer des messages texte et envoyer des courriels;
- définir des rappels et des évènements du calendrier;
- obtenir un itinéraire;
- répondre à des questions sur le sport, la météo et l'actualité;
- faire des calculs;
- écouter de la musique avec Apple Music;
- activer les fonctions d'accessibilité pour les personnes ayant un handicap. Siri est conçu pour être facile à utiliser et utile. Vous pouvez l'essayer dès maintenant.

Sachez que vous pouvez même lui poser des questions lorsque votre appareil est éteint. Il existe deux façons d'ouvrir Siri :

• appuyez sur le bouton d'accueil et maintenez-le enfoncé;

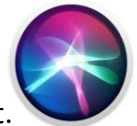

• ou dites « Dis Siri » dans votre appareil. Vous devriez voir apparaitre l'icône Siri en mouvement.

#### Quelle heure est-il?

Tandis que l'icône Siri est en mouvement, demandez-lui « Quelle heure est-il? »

Si elle fonctionne, elle devrait s'éclaircir au fur et à mesure que vous parlez, puis vous indiquer l'heure qu'il est.

Si vous appuyez sur le message situé au-dessus de l'icône Siri, vous pouvez obtenir plus de détails.

Vous pouvez aussi le faire d'une traite et dire « *Dis Siri. Quelle heure est-il* » sans pause.

#### Poser des questions à Siri

Essayez de poser quelques questions, comme :

- « Dis Siri. Quelle est la population du Canada? »
- « Dis Siri. Quelle est la distance entre la lune et la terre? »
- « Dis Siri. Quelle est la météo pour demain? »
- « Dis Siri. Combien reste-t-il de pile? »
- « Dis Siri. Quel est le résultat de 46 + 53? »

Si vous posez une question mathématique trop difficile, Siri recherche sur le Web des sites susceptibles de vous aider. Vous pouvez ensuite appuyer sur la page pour ouvrir le site Web dans Safari.

#### Prononcer une commande

Essayez de lui poser des questions, comme :

- « Dis Siri. Trouve des photos d'un chat. »
- « Dis Siri. Prends une photo de mon écran. »
- « Dis Siri. Ouvre les nouvelles. »
- Vous pouvez poser des questions plus précises comme « Dis Siri. Montre-moi les actualités sur le Canada. » Vous pouvez ensuite appuyer sur les actualités qu'il affiche.
- Essayez de dire « Ouvre le site Web de la CBC. » Si vous le souhaitez, appuyez sur n'importe quel site Web trouvé par Siri pour l'ouvrir dans Safari.
- Si vous avez des contacts dans votre appareil, vous pouvez dire quelque chose comme :
- « Dis Siri. Envoie un courriel à Johnny. »
- « Dis Siri. Envoie un message texte à Johnny. »
- *« Dis Siri. Appelle Johnny. »* (si vous avez un iPhone)

Bien évidemment, utilisez le nom de votre contact, et non celui du contact en exemple. 😑

#### Trouver le café le plus près

Dites : « Dis Siri. Trouve le café le plus près. »

Il utilisera votre position actuelle et vous suggèrera quelques cafés. Lorsque Siri vous pose une question, vous pouvez simplement utiliser votre voix pour répondre.

Si vous choisissez un café, Siri peut vous demander si vous souhaitez composer son numéro ou obtenir un itinéraire. Vous pouvez répondre ou dire « *Rien* » si vous ne souhaitez ni appeler ni obtenir un itinéraire.

#### Jouer de la musique

Siri peut même jouer de la musique. Dites « Dis Siri. Joue la chanson la plus récente de Taylor Swift. »

Il peut vous demander d'activer une période d'essai gratuite de sept jours d'Apple Music. Vous pouvez dire « *Oui* » ou « *Non*. »

Vous pouvez aussi dire « Dis Siri. Arrêter la musique. »

#### Obtenir de l'aide grâce à Siri

Nous pouvons même demander à Siri de nous aider à apprendre ce que nous pouvons faire avec son aide.

Dites « *Dis Siri. Que peux-tu faire pour moi?* » et appuyez ensuite sur la fenêtre contextuelle pour vous renseigner davantage.

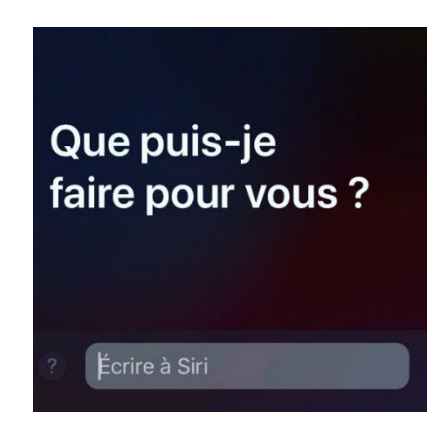

# Bon travail! Vous avez terminé le module 10!

## Module 11 — iOS : télécharger des applications dans la boutique App Store

En lisant ce module, n'oubliez pas que tous les appareils iPhone et iPad sont différents, de sorte que vos icônes et l'aspect des applications peuvent être légèrement différents.

Cela ne pose pas de problème. L'essentiel consiste à regarder attentivement, à lire les renseignements et à faire des essais. Vous n'endommagerez pas votre appareil.

Explorons maintenant quelques applications.

#### App Store

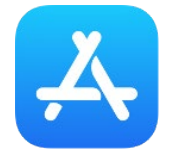

L'App Store est l'endroit où vous pouvez obtenir de nouvelles applications pour votre appareil.

Certaines applications sont gratuites, d'autres sont payantes et d'autres encore sont payantes chaque mois.

Il existe aussi des applications gratuites, qui visent toutefois à vous vendre des choses à même leur contenu. C'est ce qu'on appelle les « achats intégrés. »

Voici quelques-unes des applications les plus populaires :

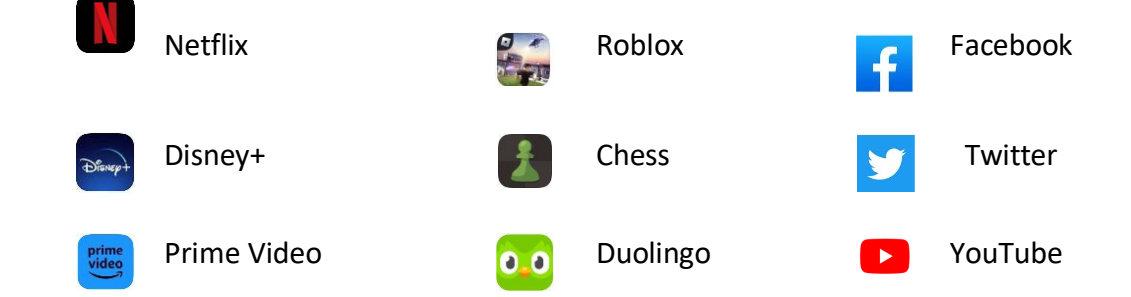

En bas de l'App Store, vous devriez voir différents types d'applications :

| E           |      |      |        | Q          |
|-------------|------|------|--------|------------|
| Aujourd'hui | Jeux | Apps | Arcade | Rechercher |

Aujourd'hui affiche les applications qu'Apple croit que vous aimeriez le plus.

Jeux affiche les jeux les plus populaires du moment.

**Apps** affiche des applications qui ne sont pas des jeux, comme Google Chrome (un autre navigateur), d'autres applications de prise de notes et des applications sociales comme TikTok ou Facebook.

Arcade vous donne accès à de nombreux jeux, mais vous devez payer chaque mois pour y accéder.

Rechercher vous permet de rechercher des applications.

• Choisissez une application qui vous semble intéressante et appuyez dessus.

Si nous choisissons l'application Échecs, remarquez que l'App Store affiche la note moyenne, l'âge approprié pour cette application, ainsi que d'autres renseignements.

Des vidéos d'utilisation de l'application et des photos de l'application sont également affichées.

Si vous souhaitez utiliser l'application sur votre appareil, il vous suffit d'appuyer sur le bouton **Obtenir**.

Il se peut que vous deviez appuyer sur **Installer** (ou **Annuler**, si vous avez changé d'avis).

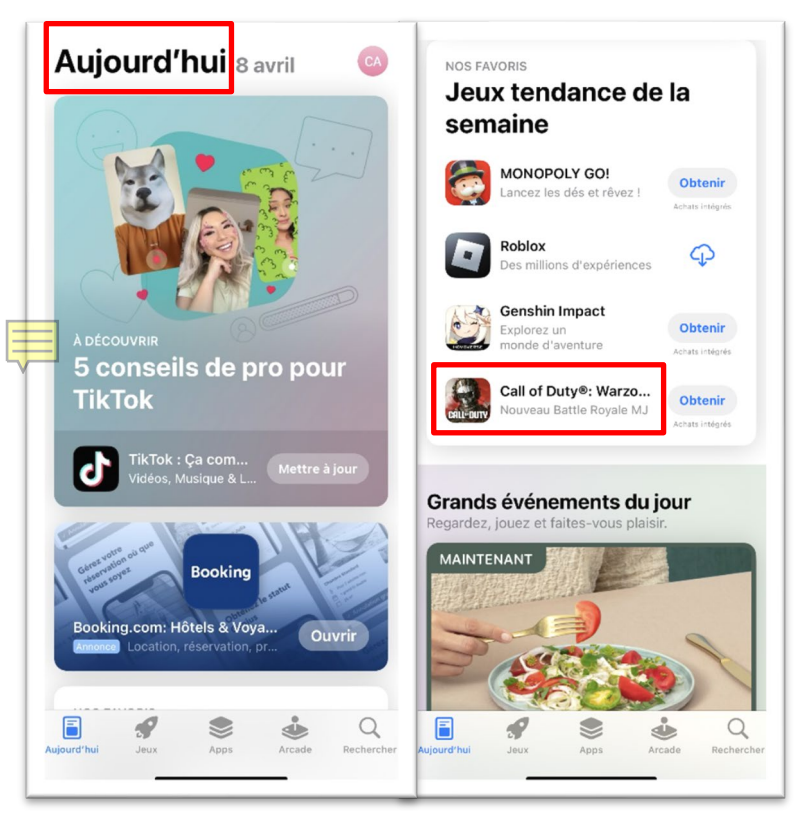

Il se peut également que vous deviez saisir votre mot de passe Apple ID (qui date de la configuration de l'appareil).

#### Créer un identifiant Apple

| Annuler                                         | Compte                                                      |  |
|-------------------------------------------------|-------------------------------------------------------------|--|
| DONNÉES DE l<br>/ous ne serez<br>iffectué d'ach | FACTURATION<br>pas facturé tant que vous n'aurez pas<br>at. |  |
| lisa                                            |                                                             |  |
| MasterCard                                      |                                                             |  |
| Amex                                            |                                                             |  |
| Aucun                                           | ~                                                           |  |
| CARTES CADE                                     | AUX ET CADEAUX ITUNES                                       |  |
| Code                                            | Saisir le code                                              |  |
| ADRESSE DE F                                    | ACTURATION                                                  |  |
| Civilité                                        | Choisir                                                     |  |
| Prénom                                          | Yang                                                        |  |
| Nom                                             | Valentine                                                   |  |
| Retour                                          | Suivant                                                     |  |

Si vous n'avez pas encore saisi les informations de paiement, l'application payante ne s'installera pas.

Dans quelques instants, l'App Store vous présentera des suggestions. Appuyez sur Revoir.

Il vous sera demandé de définir votre pays et d'accepter les modalités générales d'utilisation.

Ensuite, vous devrez entrer un mode de paiement, votre adresse et votre numéro de téléphone.

Vous pouvez saisir un numéro de carte de crédit ou de débit si vous prévoyez acheter des applications dans la boutique ou souscrire à des abonnements (comme Netflix ou Disney+).

Vous pouvez également cocher la case **Aucun** pour le mode de paiement.

Dans tous les cas, vous devrez entrer votre adresse et votre numéro de téléphone (en balayant vers le haut pour voir plus de renseignements sur l'adresse de facturation).

Appuyez ensuite sur **Suivant** dans le coin supérieur droit.

La configuration de l'identifiant Apple pour l'App Store est enfin terminée.

Vous pouvez désormais utiliser votre identifiant Apple dans les applications iTunes ou Apple TV.

#### Retour au téléchargement de l'application

Maintenant, si vous voulez télécharger une application :

Appuyez sur le bouton **Obtenir** sur l'application que vous choisissez.

Cette fois, vous devriez voir un petit symbole « téléchargement en cours » :

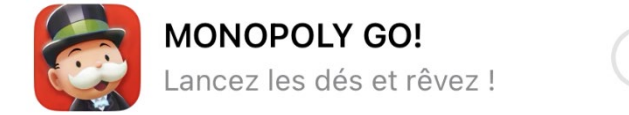

Vous verrez ensuite votre appareil télécharger l'application :

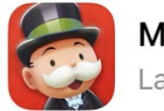

MONOPOLY GO! Lancez les dés et rêvez !

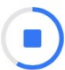

Maintenant, si vous appuyez sur le bouton d'accueil (ou si vous balayez vers le haut depuis le bas), vous pouvez trouver votre nouvelle application sur la page d'accueil. Elle se trouve sans doute sur le deuxième écran de la page d'accueil donc balayez de droite à gauche.

Ouvrez maintenant l'application que vous avez choisie et éclatez-vous!

# Bon travail! Vous avez terminé le module 11!